# Smart Roadside Initiative Macro Benefit Analysis

# User's Guide for the Benefit-Cost Analysis Tool

www.its.dot.gov/index.htm

Final Report — March 2015 FHWA-JPO-14-198

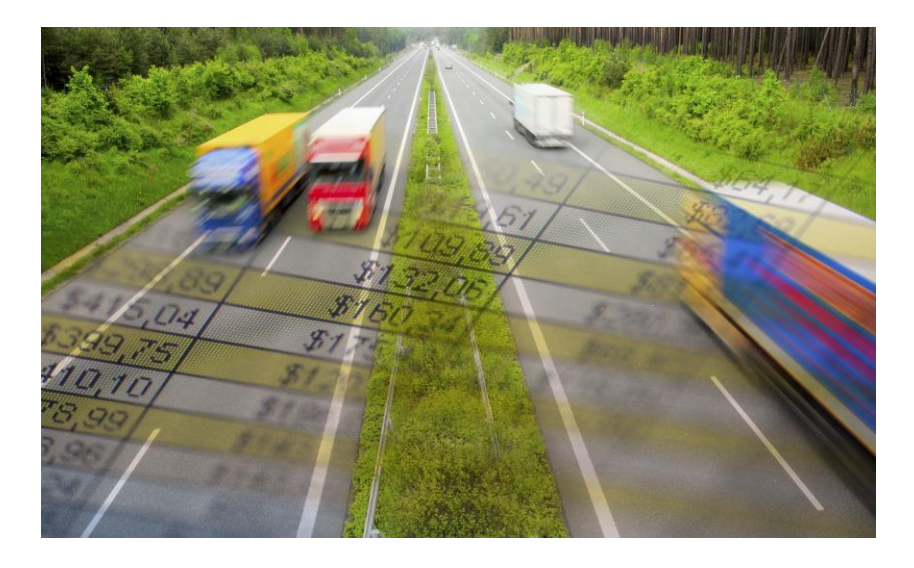

Prepared for

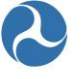

U.S. Department of Transportation

Federal Highway Administration

1200 New Jersey Avenue, SE Washington, DC 20590

Produced by AECOM U.S. Department of Transportation Federal Highway Administration

# Notice

This document is disseminated under the sponsorship of the Department of Transportation in the interest of information exchange. The United States Government assumes no liability for its contents or use thereof.

The U.S. Government is not endorsing any manufacturers, products, or services cited herein and any trade name that may appear in the work has been included only because it is essential to the contents of the work.

**Technical Report Documentation Page** 

|                                                                                                    |                                                                         |                                                                                                    |                                                                                                    | recim                                                            | ical Report Doct                                                                                                    | internation r age                                                                                             |
|----------------------------------------------------------------------------------------------------|-------------------------------------------------------------------------|----------------------------------------------------------------------------------------------------|----------------------------------------------------------------------------------------------------|------------------------------------------------------------------|----------------------------------------------------------------------------------------------------|----------------------------------------------------------------------------------------------------|
| 1. Report No.<br>FHWA-JPO-14-198                                                                                                    | 2. Goveri                                                               | nment Accession I                                                                                       | No.                                                                                                    | 3. Rec                                                           | ipient's Catalog No.                                                                                                    |                                                                                                    |
| 4. Title and Subtitle                                                                                                    |                                                                         |                                                                                                    |                                                                                                    | 5. Re                                                            | port Date                                                                                                    |                                                                                                    |
| Smart Roadside Initiative Macr                                                                                                    | o Benefi                                                                | t Analysis                                                                                              |                                                                                                    | 3/31/                                                            | /2015                                                                                                    |                                                                                                    |
| User's Guide for the Benefit-Cos                                                                                                    | t Analysi                                                               | s Tool                                                                                                  |                                                                                                    | 6. Perf                                                          | forming Organization Co                                                                                                    | ode                                                                                                    |
| 7. Author(s)<br>Andrea Bohmholdt and Jason W                                                                                                    | eiss                                                                    |                                                                                                    |                                                                                                    | 8. Perf                                                          | orming Organization Re                                                                                                    | port No.                                                                                                    |
|                                                                                                    |                                                                         |                                                                                                    |                                                                                                    |                                                                  |                                                                                                    |                                                                                                    |
| 9. Performing Organization Name And Addr                                                                                                    | ess                                                                     |                                                                                                    |                                                                                                    | 10. W                                                            | ork Unit No. (TRAIS)                                                                                                    |                                                                                                    |
| AECOM                                                                                                    |                                                                         |                                                                                                    |                                                                                                    |                                                                  |                                                                                                    |                                                                                                    |
| 12420 Milestone Center Drive,                                                                                                    | Suite 15                                                                | 50                                                                                                    |                                                                                                    | 11 0                                                             | ntroot or Cront No                                                                                                    |                                                                                                    |
| Germantown, MD 20876                                                                                                    |                                                                         |                                                                                                    |                                                                                                    |                                                                  | H61_11_D_00016_                                                                                                    | T-13002                                                                                                    |
| LMI<br>2000 Companyte Didag                                                                                                    |                                                                         |                                                                                                    |                                                                                                    |                                                                  | 101-11-D-00010-                                                                                                    | 1-10002                                                                                                    |
| 2000 Corporate Ridge                                                                                                    |                                                                         |                                                                                                    |                                                                                                    |                                                                  |                                                                                                    |                                                                                                    |
| McLean, VA 22102                                                                                                    |                                                                         |                                                                                                    |                                                                                                    |                                                                  | (2) (2) (2) (2)                                                                                                    |                                                                                                    |
| 12. Sponsoring Agency Name and Address                                                                                                    |                                                                         |                                                                                                    |                                                                                                    | 13. Ty                                                           | e of Report and Period                                                                                                    | Covered                                                                                                    |
| 1200 New Jersey Ave. SE                                                                                                    |                                                                         |                                                                                                    |                                                                                                    | 0ser                                                             |                                                                                                    | enem-Cost                                                                                                    |
| 1200 New Jersey Ave., SE                                                                                                    |                                                                         |                                                                                                    |                                                                                                    | Anar                                                             | ysis lool                                                                                                    |                                                                                                    |
| Washington, DC 20590                                                                                                    |                                                                         |                                                                                                    |                                                                                                    | 14. Sp                                                           | oonsoring Agency Code                                                                                                    |                                                                                                    |
| 15. Supplementary Notes                                                                                                    |                                                                         |                                                                                                    |                                                                                                    |                                                                  |                                                                                                    |                                                                                                    |
|                                                                                                    |                                                                         |                                                                                                    |                                                                                                    |                                                                  |                                                                                                    |                                                                                                    |
| Through the Smart Roadside Init<br>various new transportation techn<br>by a State Department of Transp<br>implementing a freight-related tra<br>evaluate a transportation-related<br>tool is designed to evaluate the r<br>impacts. | tiative (S<br>ologies a<br>ortation<br>ansporta<br>technolo<br>new tech | RI), a Benefit-<br>at a State leve<br>(DOT). The B<br>tion technolog<br>ogy after deve<br>nology's econ | Cost Analysis (BCA) to<br>el and to provide results<br>CA tool provides genera<br>y and the use of State i<br>elopment and prototype<br>iomic (to the agency), si | ol was<br>that co<br>al guida<br>resourc<br>testing<br>ocial (to | developed for the<br>buld support techr<br>ance on the cost-e<br>ces. The BCA tool<br>have been comp<br>o road users), and | e evaluation of<br>hology adoption<br>effectiveness of<br>can be used to<br>leted. The BCA<br>d environmental |
| This document has been prepare<br>BCA tool.                                                                                                    | ed to as a                                                              | a user's guide                                                                                          | to provide analysts wit                                                                                                    | h an u                                                           | nderstanding of ho                                                                                                    | ow to use the                                                                                                 |
|                                                                                                    |                                                                         |                                                                                                    |                                                                                                    |                                                                  |                                                                                                    |                                                                                                    |
| 17. Key Words<br>Smart roadside initiative, benefit                                                                                                    | -cost ana                                                               | alysis,                                                                                                 | 18. Distribution Statement                                                                                                    |                                                                  |                                                                                                    |                                                                                                    |
| transportation technology                                                                                                    |                                                                         | . ,                                                                                                    |                                                                                                    |                                                                  |                                                                                                    |                                                                                                    |
|                                                                                                    |                                                                         |                                                                                                    |                                                                                                    |                                                                  |                                                                                                    |                                                                                                    |
| 19. Security Classif. (of this report)                                                                                                    |                                                                         | 20. Security Clas                                                                                       | ssif. (of this page)                                                                                                    |                                                                  | 21. No. of Pages                                                                                                    | 22. Price                                                                                                    |
| None                                                                                                    |                                                                         | None                                                                                                    |                                                                                                    |                                                                  | 54                                                                                                    |                                                                                                    |
|                                                                                                    |                                                                         |                                                                                                    |                                                                                                    |                                                                  |                                                                                                    |                                                                                                    |

Form DOT F 1700.7 (8-72)

Reproduction of completed page authorized

# **Table of Contents**

| Executive Se | ummary                                          | 1  |
|--------------|-------------------------------------------------|----|
| Section 1    | Introduction                                    | 2  |
| 1.1          | Background                                      | 2  |
| 1.2          | PURPOSE OF THE BCA TOOL                         | 2  |
| 1.3          | INTENDED AUDIENCE                               | 2  |
| 1.4          | SOFTWARE REQUIREMENTS                           | 3  |
| Section 2    | Overview of the BCA Tool                        | 4  |
| 2.1          | STRUCTURE OF THE TOOL                           | 4  |
|              | 2.1.1 BENEFITS COMPONENT                        | 4  |
|              | 2.1.2 Costs Component                           | 5  |
| 2.2          | Modeling Process                                | 5  |
| Section 3    | Using the Tool                                  | 7  |
| 3.1          | Tool Basics and Navigation                      | 7  |
|              | 3.1.1 OPENING FILE                              | 7  |
|              | 3.1.2 Basic Information and Default Values      | 7  |
|              | 3.1.3 Help                                      | 12 |
|              | 3.1.4 NAVIGATION                                | 12 |
| 3.2          | ENTERING IMPACTS                                | 13 |
| 3.3          | RESULTS                                         | 16 |
|              | 3.3.1 PRINTING RESULTS                          | 17 |
|              | 3.3.2 SAVING FILES                              |    |
| 3.4          | BENEFIT-COST ANALYSIS TOOL EXAMPLE              |    |
|              | 3.4.1 WELCOME TO THE BENEFIT-COST ANALYSIS TOOL | 19 |
|              | 3.4.2 PROGRAM IMPACTS                           | 20 |
|              | 3.4.3 OPERATIONS IMPACTS                        |    |
|              | 3.4.4 SAFETY IMPACTS                            | 23 |
|              | 3.4.5 IMPLEMENTATION AND STARTUP COSTS          | 25 |
|              | 3.4.6 OPERATION AND MAINTENANCE COSTS           | 27 |
|              | 3.4.7 Results                                   |    |
| 3.5          | TROUBLESHOOTING                                 |    |
| Section 4    | Bibliography                                    | 31 |
| Appendix A   | List of Acronyms                                |    |
| Appendix B   | Default Values and Formulas                     |    |

# List of Tables

| Table B-1: Default Values for Program Implementation of State Highway Operations |    |
|----------------------------------------------------------------------------------|----|
| Table B-2: Fuel Consumption by Average Operating Speed                           |    |
| Table B-3: Fuel Consumption (Gallons per Minute) of Delay by Vehicle Type        |    |
| Table B-4: FIPDO Default Accident Rates                                          |    |
| Table B-5: KABCO Default Accident Rates                                          |    |
| Table B-6: Estimated Excess Fuel Burn by Roadway Type and Severity               |    |
| Table B-7: Diesel and Gasoline Consumption Percentages                           |    |
| Table B-8: Estimated Delay Time by Accident Classification                       |    |
| Table B-9: Default Values for Program Implementation of State Highway Operations |    |
| Table B-10: AIS Conversion Matrix                                                | 40 |
| Table B-11: Value of Injuries According to AIS Level                             | 40 |
| Table B-12: Value of Greenhouse Gas Emissions                                    | 41 |
| Table B-13: Value of Criteria Air Pollutants                                     | 42 |

# List of Figures

| Figure 2–1: Overview of the Benefits Component |
|------------------------------------------------|
|------------------------------------------------|

# **Executive Summary**

Through the Smart Roadside Initiative (SRI), a Benefit-Cost Analysis (BCA) tool was developed for the evaluation of various new transportation technologies at a State level and to provide results that could support technology adoption by a State Department of Transportation (DOT). The BCA tool provides general guidance on the cost-effectiveness of implementing a freight-related transportation technology and the use of State resources. It can be used to evaluate a transportation-related technology after development and prototype testing have been completed. The BCA tool is designed to evaluate the new technology's economic (to the agency), social (to road users), and environmental impacts.

The BCA tool is built using Microsoft Excel (version 7 or newer) as the base platform. Excel is a wellestablished software package that is currently available to most potential analysts, thus eliminating the need for special licensing. The tool has a basic "front end" where an analyst enters information related to the categories being evaluated. Data are entered by first selecting entries on drop-down lists and then entering specific inputs (e.g., reduction in processing time). The tool uses national data as default values and/or analyst-entered values to generate results. The analyst may replace the national values with more specific State or local values. While the model will offer default values, the data inherently reside with the user's organization and a more thorough analysis is encouraged outside the model to derive useful inputs. Once the analyst has completed all the questions and input required information, the results are categorized as economic, environmental and social benefits, and implementation/operational costs.

This document has been prepared to as a user's guide to provide analysts with an understanding of how to use the BCA tool.

# Section 1 Introduction

This document is a user's guide to accompany the benefit-cost analysis software (BCA tool) developed under the Smart Roadside Initiative (SRI). The BCA tool was designed to analyze various new transportation technologies at a State level and provide results to support technology adoption by State Department of Transportation (DOT) agencies.

# 1.1 Background

Under the SRI, the U.S. Department of Transportation (USDOT) is supporting research and development of wireless communication to facilitate the advancement and deployment of a fully connected transportation system. These transportation technologies would use multi-modal, transformational applications to improve safety and mobility on the Nation's roadways, while also decreasing the environmental impacts of freight trucking. SRI is an effort by the USDOT that focuses on truck safety applications. Key goals and objectives of the collaboration include:

- Improving screening and automating inspection/compliance checks
- Improving roadside commercial vehicle enforcement operations, including:
  - Credential enforcement
  - Roadside inspections
  - Truck size and weight verification
- Extending the geographic scope of enforcement data-sharing programs
- Enhancing safety by improving identification of unsafe trucks
- Improving and streamlining the inspection process for compliant trucks
- Sharing information on available truck parking to support safer highways

# 1.2 Purpose of the BCA Tool

The BCA tool was designed to support State DOT agencies' preliminary decision-making on the costeffectiveness of implementing freight-related transportation technologies. The BCA tool provides general guidance on the cost-effectiveness of implementing a transportation technology and the use of State resources. The BCA tool can be used to evaluate a transportation-related technology after development and prototype testing have been completed. It is designed to evaluate the new technology's economic (to the agency), social (to road users), and environmental impacts. While useful as an initial screening tool, it is not meant to be a complete substitute for a detailed technology-specific BCA.

# 1.3 Intended Audience

State DOT agencies are the intended users of the BCA tool. The tool results can be used to determine whether implementing a specific technology would be a cost-effective use of State resources. Analysts should have a basic understanding of the freight transportation system. A model run can be completed

with relatively little experience and technological information. More advanced analysts can refine the assumptions to better suit the technology and/or area being evaluated.

# 1.4 Software Requirements

The BCA tool operates on Excel version 2007 and newer. Visual Basic was used to program the BCA tool, so VBA macros need to be enabled in order to run the tool. Excel is a well-established software package that is currently available to most potential analysts, thus eliminating the need for special licensing.

**Note:** Near the end of the development of the BCA tool, Microsoft released a Microsoft Office update (December 2014). Unfortunately, the update caused many issues for programs designed using Visual Basic, including error messages and program crashes. If difficulties are experienced when running the BCA Tool, refer to Section 3.6 (Troubleshooting).

# Section 2 Overview of the BCA Tool

The overall structure of the tool and the modeling process are presented below.

# 2.1 Structure of the Tool

The structure of the tool is presented in two major components: benefits and costs. The term "benefit" refers to the changes (positive or negative) that result from implementing the technology (e.g., reduced labor costs, reduced fuel expenditures, postponed/avoided infrastructure expenditures). The term "cost" refers to the monetary outlay of implementing and maintaining the analyzed transportation technology throughout the period of analysis (e.g., purchasing equipment, training personnel, annual operations and maintenance costs).

## 2.1.1 Benefits Component

The analysis of benefits consists of inputs and outputs. Various calculations are performed to quantify the impacts of a proposed technology based on analyst inputs and default model values (standard default values used in the BCA tool are provided in Appendix B). The outputs are the estimated dollar value of the impacts.

Analyst inputs for the benefits component consist of three categories:

- **Program Implementation of State Highway Operations**: Assesses the State DOT's delivery of value and its efficiency. This input category focuses on the effectiveness of State DOTs, transportation projects, and existing infrastructure.
- **Operations of the Trucking Sector:** Assesses the freight transportation system's effectiveness and reliability. This input category focuses on the highway user's ability to arrive at destinations on time and without delay.
- Safety and Security to Society: Assesses the effect on safety of the transportation system. This input category focuses on a technology's ability to keep highway users, State DOT employees, and the general public safe by decreasing injuries and fatalities.

Various calculations are performed for each input category based on analyst input and default model values. Once quantified and monetized, the results of the benefits component are presented as estimated dollar values in three output categories:

- Economic: Direct economic benefits from the State perspective
- **Social:** Direct and indirect benefits to freight carriers and the general public
- Environmental: Indirect benefits to the environment, primarily in the form of reduced air emissions

Figure 2-1 presents an overview of the input and output categories.

#### **INPUT CATEGORIES**

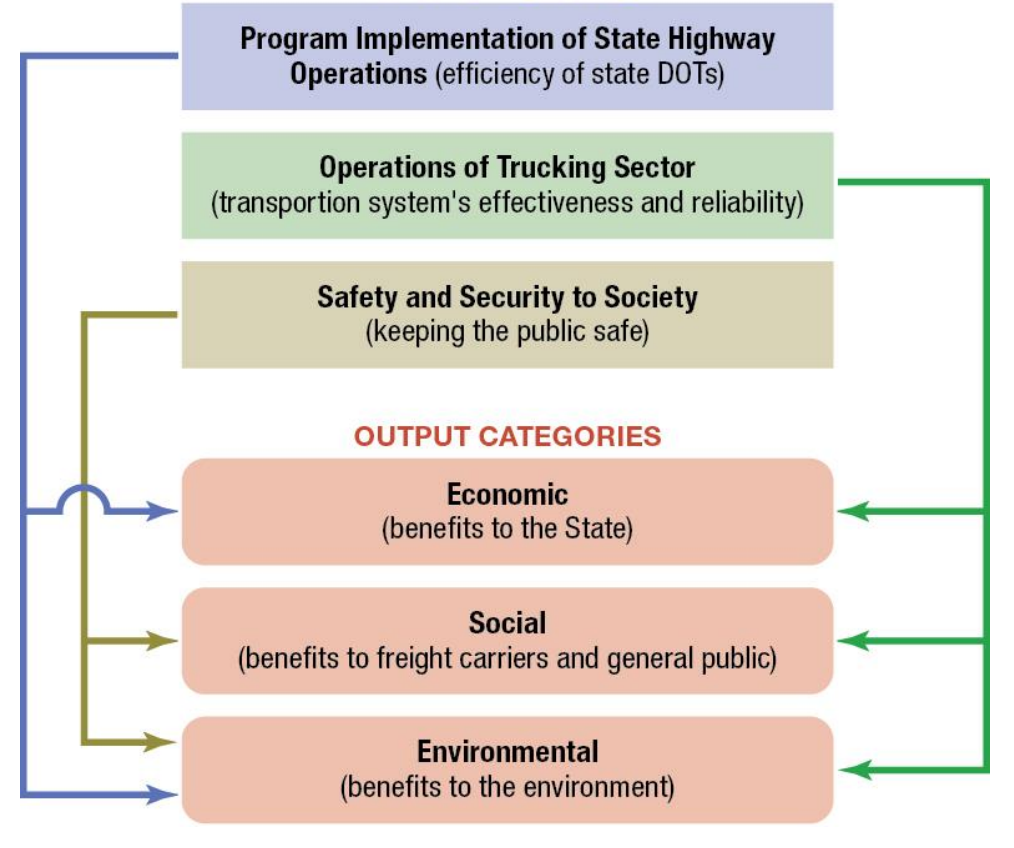

Source: AECOM

Figure 2–1: Overview of the Benefits Component

# 2.1.2 Costs Component

The BCA tool evaluates the costs anticipated to be incurred by a State DOT implementing the transportation technology. The term "cost" is used to refer to the monetary costs of implementing and maintaining a transportation technology throughout the period of analysis. Avoided infrastructure costs, such as not having to construct a new weigh station because a technology performs that same function, are considered a benefit and should be entered as a benefit component, as described in Subsection 2.1.1. Analyst input for the costs component consists of two categories:

- **Implementation and Startup:** Deploying the technologies into the highway system; includes purchasing equipment, installing equipment, and training staff
- **Operations and Maintenance:** Maintaining the technology over the period of performance; includes equipment operation and repair, utility and other ongoing support activities, and recurring staff training

# 2.2 Modeling Process

The BCA tool is intended to be widely applicable to a broad range of technologies, some of which have not yet been fully defined. Impacts from a technology are analyzed on a State basis. The impacts are a measure of the changes from the baseline compliance and travel conditions that result from implementing the technology. The baseline is defined as the existing and future conditions over

the period of analysis without the technology (i.e., the "business as usual" conditions). The estimated impact of each technology is the incremental difference between the baseline conditions and the costs and benefits projected from implementing the technology.

Examples of impacts from transportation technologies include:

- Change in time required for commercial vehicle enforcement and compliance activities
- Change in planned operating and infrastructure costs
- Change in safety
- Change in the amount of fuel used

The BCA tool begins with questions that the analyst responds to with yes or no to determine which impacts are applicable. The questions guide the analyst through the BCA tool and require data inputs when necessary. The primary inputs are used throughout the tool to estimate the benefits and costs. The analyst will need to consider the nature of effects on and extent that the technology would affect each input category. If a category is not affected, no analysis is performed. If the analyst thinks the technology would influence the category, then the analyst enters data related to the baseline conditions and anticipated effects.

The BCA tool is built using Microsoft Excel as the base platform. Excel is a well-established software package that is currently available to most potential analysts, thus eliminating the need for special licensing. The tool has a basic "front end" where an analyst enters information related to the categories being evaluated. Data are entered by first selecting entries on drop-down lists and then entering specific inputs (e.g., reduction in processing time). The tool uses national data as default values and/or analyst-entered values to generate results. The analyst may replace the national values to more specific State or local values. While the model will offer default values, the data inherently reside with the analyst's organization and a more thorough analysis is encouraged outside the model to derive useful inputs.

The results of the analysis are presented according to benefit and cost categories, with the total estimated benefits and project costs shown. Disaggregating the results allows the analyst to review the estimates and ensure they are appropriate.

# Section 3 Using the Tool

This section describes how to use the BCA tool for evaluating a technology.

# 3.1 Tool Basics and Navigation

# 3.1.1 Opening File

The first step is to open the Excel file for this program. Once the file is open, the analyst may need to click the yellow "Enable Editing" button in the yellow bar near the top of the screen, if visible. Then click the yellow "Enable Content" button near the top of the screen to use the program.

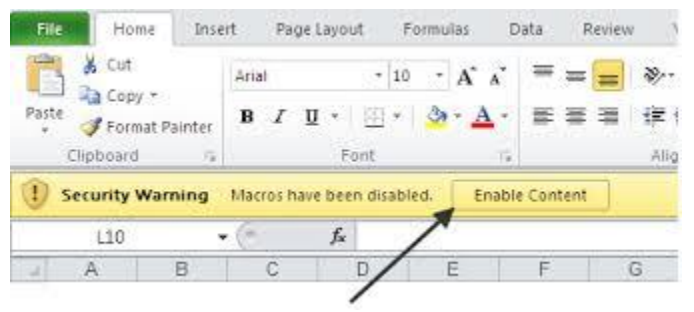

Source: AECOM

Due to recent Microsoft updates, an error may appear on the first use of the tool. If an error appears, please refer to Section 3.5 for the solution.

# 3.1.2 Basic Information and Default Values

Select "Continue Saved Analysis" to continue the evaluation of a proposed technology. Select "Begin New Analysis" to start a new analysis.

| 🖂   🛃 🍠 U 🔺 🗇   🖛                           |                                                                                                    | RE: NRCS Plum Cree                                           | k Dam Economic Analysis - Messag                                                           | e (HTML)                                        |
|---------------------------------------------|----------------------------------------------------------------------------------------------------|--------------------------------------------------------------|--------------------------------------------------------------------------------------------|-------------------------------------------------|
| Benefits Costs Analysis Int                 | roduction                                                                                                    |                                                              |                                                                                            |                                                 |
| Benefit-0                                   | Cost Analysis Tool                                                                                                    |                                                              | I                                                                                          | Exit BCA Tool                                   |
| The BCA to<br>effectivenes                  | ol is intended and designed to be used by<br>s of implementing a transportation techn                                            | y State DOT agenc<br>ology.                                  | ies to provide general guid                                                                | ance on the cost-                               |
| The input for<br>refer to the<br>monetary o | or the tool is presented in two major com<br>changes that result from implementing t<br>osts of implementing and maintaining a t | ponents: impacts<br>he technology. The<br>ransportation tech | and costs. The term "impace<br>e term "cost" is used to refe<br>nology throughout the peri | cts" is used to<br>er to the<br>od of analysis. |
| User input f                                | or the impact component consists of thre                                                                                         | e categories:                                                |                                                                                            |                                                 |
| Progra                                      | <b>m Impacts</b> – assesses the efficiency an transportation projects, a                                                         | d effectiveness of s<br>nd existing infrast                  | State departments of transp<br>ructure.                                                    | portation,                                      |
| Operat                                      | ions Impacts – assesses the freight tra<br>impact to highway user                                                                | nsportation system<br>'s.                                    | 's effectiveness and reliabil                                                              | ity by focusing on                              |
| Safety                                      | Impacts – assesses the impacts to safet                                                                                          | y within the transp                                          | ortation system.                                                                           |                                                 |
| User input f                                | or the costs component consists of two c                                                                                         | ategories:                                                   |                                                                                            |                                                 |
| Implen                                      | <b>mentation and Startup</b> – costs deployi                                                                                     | ng the technologie                                           | es into the transporation sys                                                              | stem.                                           |
| Operat                                      | <i>ions and Maintenance</i> – costs maintai<br>analysis.                                                                         | ning the technolog                                           | gy after implementation ove                                                                | er the period of                                |
| The benefit<br>three catego                 | s of the transportation technology are cal<br>pries:                                                                             | culated based on t                                           | he estimated impacts and a                                                                 | re represented in                               |
| • Ecol                                      | <i>nomic</i> – benefits to the State DOT agen                                                                                    | су                                                           |                                                                                            |                                                 |
| • <u>Soci</u>                               | <i>al</i> – benefits to freight carriers and gen                                                                                 | eral public                                                  |                                                                                            |                                                 |
| • Env                                       | ironmental – benefits to the environme                                                                                           | ent                                                          |                                                                                            |                                                 |
|                                             | Begin New Analysis                                                                                                    |                                                              | Continue Saved Analysis                                                                    | ]                                               |

Source: AECOM

This will open the tool's welcome page where analysts can enter the name of the technology. Analysts can keep the defaults for Base Year, Period of Analysis, and Discount Rate or enter their own values. Once the values have been entered and the technology assigned a name, click "Next" to open the Program Impacts screen.

| Toolkit                                                                       |                                 | -                               |                              |                    |
|-------------------------------------------------------------------------------|---------------------------------|---------------------------------|------------------------------|--------------------|
|                                                                               |                                 |                                 |                              | Exit BCA Too       |
| Velcome to the Benefit Cost Ana                                               | alysis Tool                     |                                 |                              |                    |
| Before beginning the analysis, pleas<br>nd adjust the project assumptions,    | e take a mome<br>and review the | nt to enter the<br>model defaul | e name of the t<br>t values. | echnology, review  |
| lease use the blue input fields to e<br>roject assumptions. Click 'Next' to e | nter the name o<br>continue     | of the technolo                 | ogy and make a               | adjustments to the |
| <b>Project Assumptions</b>                                                    |                                 |                                 |                              |                    |
|                                                                               | <b>Default</b>                  | Model Use                       |                              |                    |
| Technology Name:                                                              | Enter Technolo                  | gy Name                         |                              |                    |
| Base Year:                                                                    | 2014                            | 2014                            |                              |                    |
| Period of Analysis:                                                           | 10                              | 10                              | years                        |                    |
| Discount Rate:                                                                | 3.5                             | 3.5                             | %                            |                    |
|                                                                               | Click for De                    | efault Values                   |                              |                    |
|                                                                               |                                 |                                 |                              | Next >>            |
|                                                                               |                                 |                                 |                              |                    |
|                                                                               |                                 |                                 |                              |                    |
|                                                                               |                                 |                                 |                              |                    |
|                                                                               |                                 |                                 |                              |                    |
|                                                                               |                                 |                                 |                              |                    |

Source: AECOM

The BCA tool uses a number of default values to calculate benefits, and at the top of each page is a button called "Default Values"; click the button to review and adjust the values.

| rogram Impacts                                                               |                                                                                             | ?                                             | Default Values                              | Exit BCA Tool  |
|------------------------------------------------------------------------------|---------------------------------------------------------------------------------------------|-----------------------------------------------|---------------------------------------------|----------------|
| he Program Impacts assess th<br>nd existing infrastructure. Ent              | e efficiency and effectiveness of State dep<br>er any applicable details and click 'Next' a | partments of transpo<br>t the bottom of the s | ortation, transporta<br>screen to continue. | tion projects, |
| 1. Will there be a change in                                                 | FTEs needed for compliance operations?                                                      | Se                                            | lect 💌                                      |                |
| 2. Will there be a change in                                                 | FTEs for admin (e.g., supervision, office a                                                 | activities)? Se                               | lect                                        |                |
| 3. Will there be a change in                                                 | current size of the vehicle fleet?                                                          | Se                                            | lect 💌                                      |                |
| 4. Will there be a change in operates fewer hours)?                          | the operations of current facilities (e.g.,                                                 | facility Se                                   | lect 💌                                      |                |
| <ol> <li>Will there be a change in<br/>delay in construction of v</li> </ol> | future programmed infrastructure expen<br>veigh station or reduced infrastructure cos       | ditures (e.g., Se<br>sts)?                    | lect 💌                                      |                |
| <ol><li>Will there be a change in<br/>overweight, unsafe truck</li></ol>     | the number of non-compliant vehicles ide<br>s)?                                             | entified (e.g., Se                            | lect 💌                                      |                |
| 7. Additional Program bene                                                   | fits not accounted for in above questions?                                                  | Se                                            | lect 💌                                      |                |
| << Back                                                                      | Go to section                                                                               | •                                             | Next >>                                     |                |

Source: AECOM

Default values are in the gray shaded cells. Values can be revised by entering the information into the adjacent blue shaded cell under the "Model Use" column. Once the desired values have been entered, click "Update." Additional information on the default values used for the evaluation can be found in Appendix A.

| values in the blue input fields below will be used in the | Benefit calculations. Pleas | e make necessary adju | istments in |
|-----------------------------------------------------------|-----------------------------|-----------------------|-------------|
| del Use" column and click "Update" or "Close" when dor    | ne.                         |                       |             |
| Program Inputs                                            | Default                     | Model Use             |             |
| Staff - Hours worked per year                             | 2,080                       | 2,080                 |             |
| Staff - Administrative - Average Wage                     | \$40                        | \$40                  |             |
| Staff - Compliance - Average Wage                         | \$50                        | \$50                  |             |
| Fuel price of gasoline per gallon                         | \$3.50                      | \$3.50                |             |
| Fuel price of diesel per gallon                           | \$4.25                      | \$4.25                |             |
| Vehicle cost - compliance                                 | \$30,000                    | \$30,000              |             |
| Vehicle miles per gallon compliance                       | 15                          | 15                    |             |
| Overweight trucks - Damage per mile                       | \$1.20                      | \$1.20                |             |
| Other Inputs                                              |                             |                       |             |
| Travel time value for highway users                       | \$30.70                     | \$31                  |             |
| Truck drivers - Average Wage                              | \$20.00                     | \$20                  |             |
|                                                           |                             |                       |             |

# 3.1.3 Help

Selecting "What's This?" will activate pop-up support with additional information pertaining to the question and how to develop required values. If unsure of how to answer a question or provide an input, click "?" for help.

| Program Impacts Inputs                                                                                                    | a to brook head head head head                                                                                                    |
|----------------------------------------------------------------------------------------------------|----------------------------------------------------------------------------------------------------|
| Program Inpacts ?                                                                                                    | Default Values Exit BCA Tool                                                                                                    |
| The Program Impacts assess the efficiency and effectiveness of State departments of rai<br>and existing infrastructure. Enter any applicable details and click 'Next' at the bottom of t                                                                                                    | sportation, transportation projects,<br>he screen to continue.                                                                                                    |
| 1. Will there be a change in FTEs needed for compliance operations?                                                                                                    | Select 💌                                                                                                    |
| 2. Will there be a change in FTEs for admin (e.g., supervision, office activities)?                                                                                                    | Select                                                                                                    |
| <ol> <li>Will ther Program Impacts Questions</li> <li>Program Impacts Questions</li> <li>Program Impacts - What's This?</li> <li>Will the operate such, the performance measures indicate the effectiveness of such, the performance measures indicate the effectiveness of such, the performance measures indicate the effectiveness of such and existing infrastructure. When proposed technologi indicate the need for change and the likelihood of success within</li> <li>Will the overweight the overtee success the success of the overview of the success of the overview of the success of the overview of the success of the overview of the success of the overview of the success of the overview of the success of the overview of the success of the overview of the success of the overview overview overv</li></ol> | Print Print |
| <ul> <li>Addition</li> <li>Addition</li> <li>Addition</li> <li>Addition</li> <li>Addition</li> <li>Addition</li> <li>An FTE is the amount of regular hours worked plus paid leave overtime worked, divided by the number of expected hours model is 2,080 (40 hours per week times 52 weeks), which</li> </ul>                                                                                                    | res it to the number of FIEs in the operations with<br>field activities conducted by employees such as<br>we of temporary and salaried employees, including<br>per employee per year. The default value in the<br>can be adjusted in the default values menu                                                                                                    |

Source: AECOM

# 3.1.4 Navigation

The BCA tool is set up to enter information sequentially, starting with Program Impacts and ending with the Results page. Analysts navigate the impact categories by clicking the "Next" or "Back" button or go to a particular section using the drop-down box ("Go to section…").

| Program Impacts                                                        |                                                                                                    | ?                                | Default Values                               | Exit BCA Tool   |
|------------------------------------------------------------------------|----------------------------------------------------------------------------------------------------|----------------------------------|----------------------------------------------|-----------------|
| The Program Impacts assess<br>and existing infrastructure.             | s the efficiency and effectiveness of State departm<br>Enter any applicable details and click 'Next' at the | nents of transp<br>bottom of the | portation, transporta<br>screen to continue. | ation projects, |
| 1. Will there be a change                                              | in FTEs needed for compliance operations?                                                                   | S                                | elect 🔽                                      |                 |
| 2. Will there be a change                                              | in FTEs for admin (e.g., supervision, office activit                                                        | ies)?                            | elect                                        |                 |
| 3. Will there be a change                                              | in current size of the vehicle fleet?                                                                       | S                                | elect 🔽                                      |                 |
| <ol> <li>Will there be a change<br/>operates fewer hours</li> </ol>    | e in the operations of current facilities (e.g., facilit<br>)?                                              | y s                              | elect 🔽                                      |                 |
| 5. Will there be a change delay in construction of                     | e in future programmed infrastructure expenditure<br>of weigh station or reduced infrastructure costs)?     | es (e.g., S                      | elect                                        |                 |
| <ol> <li>Will there be a change<br/>overweight, unsafe tree</li> </ol> | e in the number of non-compliant vehicles identifie<br>ucks)?                                               | ed (e.g., S                      | elect                                        |                 |
| 7. Additional Program be                                               | enefits not accounted for in above questions?                                                               | S                                | elect 💌                                      |                 |
| << Back                                                                | Go to section                                                                                               | •                                | Next >>                                      | ]               |

Source: AECOM

# 3.2 Entering Impacts

For each of the input categories, analysts answer questions on how the technology will impact the category. Most primary questions throughout the tool are in Yes/No format. If unsure of how to answer a question, click "What's This?" for help and additional information.

| Progr               | am Impacts                                                                                                    | ?                     | Default Values                                  | Exit BCA Tool   |
|---------------------|----------------------------------------------------------------------------------------------------|-----------------------|-------------------------------------------------|-----------------|
| The Pro<br>and exis | gram Impacts assess the efficiency and effectiveness of State department<br>sting infrastructure. Enter any applicable details and click 'Next' at the bott | s of tran<br>om of ti | sportation, transport<br>ne screen to continue. | ation projects, |
| 1. W                | /ill there be a change in FTEs needed for compliance operations?                                                                                            | Г                     | Yes 🔻                                           | 7               |
| ā                   | a. Number of employees currently performing compliance functions                                                                                            |                       | Yes                                             | TE              |
| Ŀ                   | <ul> <li>Average percent of time employees perform compliance functions</li> </ul>                                                                          |                       | No                                              |                 |
| c                   | . Percent reduction in compliance labor resulting from the technology                                                                                       |                       |                                                 | %               |
| 2. W                | vill there be a change in FTEs for admin (e.g., supervision, office activities)                                                                             | ?                     | Select 💌                                        |                 |
| 3. W                | /ill there be a change in current size of the vehicle fleet?                                                                                                |                       | Select 💌                                        |                 |
| 4. \<br>c           | Will there be a change in the operations of current facilities (e.g., facility operates fewer hours)?                                                       |                       | Select 🔽                                        |                 |
| 5. \<br>c           | Will there be a change in future programmed infrastructure expenditures (<br>delay in construction of weigh station or reduced infrastructure costs)?       | e.g.,                 | Select                                          |                 |
| 6. \<br>c           | Vill there be a change in the number of non-compliant vehicles identified (<br>vverweight, unsafe trucks)?                                                  | e.g.,                 | Select 💌                                        |                 |
| 7. <i>i</i>         | Additional Program benefits not accounted for in above questions?                                                                                           | Γ                     | Select 💌                                        |                 |

If the analyst selects "Yes," follow-up questions may appear asking for specific information.

| ogram impacts                                                        |                                                                                 |                                                            | •                       | Derault values                            |                        |  |
|----------------------------------------------------------------------|---------------------------------------------------------------------------------|------------------------------------------------------------|-------------------------|-------------------------------------------|------------------------|--|
| he Program Impacts asses<br>ad existing infrastructure.              | ss the efficiency and effectiveness of<br>Enter any applicable details and clic | <sup>c</sup> State departments o<br>k 'Next' at the botton | of transp<br>n of the : | ortation, transport<br>screen to continue | tation projects,<br>p. |  |
| 1. Will there be a change                                            | e in FTEs needed for compliance ope                                             | erations?                                                  | Ye                      | s 🔽                                       |                        |  |
| a. Number of emplo                                                   | yees currently performing complianc                                             | ce functions                                               |                         |                                           | FTE                    |  |
| b. Average percent                                                   | of time employees perform compliar                                              | nce functໃຈກຣ                                              |                         |                                           | %                      |  |
| c. Percent reduction                                                 | in compliance labor resulting from t                                            | the technology                                             |                         |                                           | %                      |  |
|                                                                      |                                                                                 |                                                            |                         |                                           |                        |  |
| 2. Will there be a change                                            | e in FTEs for admin (e.g., supervisio                                           | n, office activities)?                                     | Se                      | lect 💌                                    |                        |  |
|                                                                      |                                                                                 |                                                            |                         |                                           |                        |  |
| 3. Will there be a change                                            | e in current size of the vehicle fleet?                                         |                                                            | Se                      | lect 🔻                                    |                        |  |
|                                                                      |                                                                                 |                                                            | 1                       |                                           |                        |  |
| 4 Will there be a chan                                               | ae in the operations of current faciliti                                        | ies (e.g. facility                                         |                         |                                           |                        |  |
| operates fewer hour                                                  | s)?                                                                             | les (e.g., ruenty                                          | Se                      | lect                                      |                        |  |
| - well at the                                                        |                                                                                 | 10 A                                                       | _                       |                                           |                        |  |
| <ol> <li>Will there be a change<br/>delay in construction</li> </ol> | of weigh station or reduced infrastructu                                        | ure expenditures (e.g<br>ucture costs)?                    | l•/ Se                  | lect 💌                                    |                        |  |
|                                                                      | 5                                                                               | ,                                                          |                         |                                           |                        |  |
| 6. Will there be a change                                            | ge in the number of non-compliant ve                                            | ehicles identified (e.g                                    | ., Se                   | lect 🗾                                    |                        |  |
| overweight, unsale u                                                 | rucks)?                                                                         |                                                            |                         |                                           |                        |  |
| 7. Additional Program b                                              | enefits not accounted for in above q                                            | uestions?                                                  | Se                      | lect 👻                                    |                        |  |
|                                                                      |                                                                                 |                                                            |                         |                                           |                        |  |
|                                                                      |                                                                                 |                                                            |                         |                                           |                        |  |
| << Back                                                              | Go to section                                                                   | •                                                          |                         | Next >>                                   |                        |  |

# 3.3 Results

After clicking through all of the benefit and cost input categories, the results page will be displayed. The results are displayed according to output category.

|    |     | A1 •                                                                                                    | Jx               |               |                    |   |   |    |                     |       |                  |          |       |             |             |                     |
|----|-----|----------------------------------------------------------------------------------------------------|------------------|---------------|--------------------|---|---|----|---------------------|-------|------------------|----------|-------|-------------|-------------|---------------------|
|    | A B | С                                                                                                    | D                | E             | F                  | G | Н | I. | J                   | K     | L N              | 1 N      | 0     | Р           | Q           | R                   |
| 1  |     | New Technology Benef                                                                                                    | it Cost Analysis | s Be          | nefits Explanation | 1 |   |    |                     |       |                  |          |       |             |             |                     |
| -  | -   |                                                                                                    |                  |               |                    | - | - |    |                     |       |                  | —        |       |             |             |                     |
| 3  |     |                                                                                                    | wonetizea impa   | cts           |                    | - | - |    | Results Sun         | nmary |                  | _        | Menu  | Options     | -           |                     |
| 5  |     | Economic Benefits                                                                                                    |                  |               |                    |   |   |    | Results Summary     |       | _                |          | Jum   | np to secti | on          | -                   |
| 6  |     | Benefit Category                                                                                                    | Annualized       | Present Value |                    |   |   |    | Project Assumptions |       |                  |          |       |             | 1           |                     |
| 7  | ~   | Labor                                                                                                    | \$0              | \$0           |                    |   |   |    | Base Year           | 2014  |                  |          | ~~    | Back        | Return to   | Operations & Mai    |
| 8  | •   | Operating Expenses                                                                                                    | \$0              | \$0           |                    |   |   |    | Period of Analysis  | 10    |                  |          | P. de |             | 1           |                     |
| 9  | •   | Infrastructure                                                                                                    | \$0              | \$0           |                    |   |   |    | Discount Rate       | 7.00% |                  |          | Defai | ult Values  | View defau  | ult values used for |
| 10 | •   | Other (Program)                                                                                                    | \$0              | \$0           |                    |   |   |    | Results             |       |                  |          |       |             | I.          |                     |
| 11 |     | Total Economic Benefits                                                                                                    | \$0              | \$0           |                    |   |   |    | Total Benefits (PV) |       | 50               |          | F     | Print       | Print Resul | ts                  |
| 12 |     |                                                                                                    |                  |               |                    |   |   |    | Total Costs (PV)    |       | 50               |          |       |             |             |                     |
| 13 |     | Environmental Benefits                                                                                                    |                  |               |                    |   |   |    | Net Present Value   | :     | 50               |          |       | Save        | Save result | ts as workbook      |
| 14 |     | Benefit Category                                                                                                    | Annualized       | Present Value | Short Tons         |   |   |    | Benefit/Cost Ratio  | 0     | .0               |          | _     |             | 1           |                     |
| 15 | •   | GHG Emissions                                                                                                    | \$0              | \$0           | -                  |   |   |    | Financial ROI       | 0.0   | %                |          | New   | Scenario    | Begin new   | analysis            |
| 16 |     | CO2                                                                                                    | \$0              | \$0           | -                  | 1 |   |    | Sustainable ROI     | 0.0   | %                |          |       |             | ] -         |                     |
| 17 | ~   | CAP Emissions                                                                                                    | SO               | <i>\$0</i>    | -                  |   |   |    |                     |       | _                |          | Ex    | IT BCA      | Close BCA   | Tool                |
| 18 |     | VOCs                                                                                                    | \$0              | \$0           | -                  |   |   |    |                     |       |                  |          |       |             |             |                     |
| 19 |     | NOx                                                                                                    | \$0              | \$0           | -                  |   |   |    |                     |       |                  |          |       |             |             |                     |
| 20 |     | SO2                                                                                                    | \$0              | \$0           | -                  |   |   |    | . 09/               |       |                  |          |       |             |             |                     |
| 21 |     | PM2.5                                                                                                    | \$0              | \$0           | -                  |   |   |    | ■ 0%<br>_ ∞ 0%      |       |                  |          |       |             |             |                     |
| 22 |     | со                                                                                                    | \$0              | \$0           | -                  |   |   |    | <b>≝</b> 0%         |       |                  |          |       |             |             |                     |
| 23 |     | Total Environmental Benefits                                                                                                    | \$0              | \$0           | -                  |   |   |    |                     |       |                  |          |       |             |             |                     |
| 24 |     |                                                                                                    |                  |               |                    |   |   |    |                     |       |                  |          |       |             |             |                     |
| 25 |     | Social Benefits                                                                                                    |                  |               |                    |   |   |    |                     |       |                  |          |       |             |             |                     |
| 26 |     | Benefit Category                                                                                                    | Annualized       | Present Value |                    |   |   |    |                     | =1    | otal Economic E  | Benefits |       |             |             |                     |
| 27 | •   | Safety                                                                                                    | \$0              | \$0           |                    |   |   |    |                     |       |                  |          |       |             |             |                     |
| 28 | -   | Freight Carriers                                                                                                    | \$0              | \$0           |                    |   |   |    |                     | 21    | otal Environme   | ntal     |       |             |             |                     |
| 29 | -   | Highway Users                                                                                                    | \$0              | \$0           |                    |   |   |    |                     |       | enetits          |          |       |             |             |                     |
| 30 | ~   | Other (Operations)                                                                                                    | \$0              | \$0           |                    |   |   |    |                     | •1    | otal Social Bene | fits     |       |             |             |                     |
| 31 | V   | Other (Safety)                                                                                                    | \$0              | 50            |                    |   |   |    |                     |       |                  |          |       |             |             |                     |
| 32 |     | Total Social Benefits                                                                                                    | \$0              | \$0           |                    |   |   |    |                     |       |                  |          |       |             |             |                     |
| 33 |     | In the second strength of the second strength of the second strengt |                  |               |                    |   |   |    |                     |       |                  |          |       |             |             |                     |
| 34 |     | Implementation/Operation                                                                                                    | al COSTS         | Descent Male  |                    |   |   |    |                     |       |                  |          |       |             |             |                     |
| 35 |     | Cost Category                                                                                                    | Annualized       | Present Value |                    |   |   |    |                     |       |                  |          |       |             |             |                     |
| 30 | ~   | Operation & Maintenance                                                                                                    | N/A              | \$0           |                    |   |   |    |                     |       |                  |          |       |             |             |                     |
| 38 | ~   | Other                                                                                                    | 50<br>¢n         | 50            |                    |   |   |    |                     |       |                  |          |       |             |             |                     |
| 30 | ~   | Total Costs                                                                                                    |                  | \$0<br>\$0    |                    |   |   |    |                     |       |                  |          |       |             |             |                     |
| 40 |     | Total Costs                                                                                                    | 30               | 30            |                    |   |   |    |                     |       |                  |          |       |             |             |                     |
| 41 |     |                                                                                                    |                  |               |                    | _ |   |    |                     |       |                  |          | -     |             |             |                     |

If certain aspects of the output are not needed or wanted for the analysis, they can be unchecked to be excluded from the calculations.

| al - | A B      | С                            | D               | E             | F                  |
|------|----------|------------------------------|-----------------|---------------|--------------------|
| 1    | <b>_</b> | New Technology Benef         | it Cost Analysi | S Be          | nefits Explanation |
| з    |          | 2                            | Monetized Impa  | icts          |                    |
| 4    |          |                              |                 |               |                    |
| 5    |          | Economic Benefits            |                 |               |                    |
| 6    | -        | Benefit Category             | Annualized      | Present Value |                    |
| 7    | <u>►</u> | Labor                        | \$0             | \$0           |                    |
| 8    | ~        | Operating Expenses           | \$0             | \$0           |                    |
| 9    |          | Infrastructure               | \$0             | \$0           |                    |
| 10   | ◄        | Other (Program)              | \$0             | \$0           |                    |
| 11   |          | Total Economic Benefits      | \$0             | \$0           |                    |
| 12   |          |                              |                 |               |                    |
| 13   |          | Environmental Benefits       |                 |               |                    |
| 14   |          | Benefit Category             | Annualized      | Present Value | Short Tons         |
| 15   | ◄        | GHG Emissions                | \$0             | \$0           | -                  |
| 16   |          | CO2                          | \$0             | \$0           | -                  |
| 17   | ~        | CAP Emissions                | \$0             | \$0           | -                  |
| 18   |          | VOCs                         | \$0             | \$0           | -                  |
| 19   |          | NOx                          | \$0             | \$0           | -                  |
| 20   |          | SO2                          | \$0             | \$0           | -                  |
| 21   |          | PM2.5                        | \$0             | \$0           | -                  |
| 22   |          | со                           | \$0             | \$0           | -                  |
| 23   |          | Total Environmental Benefits | \$0             | \$0           | -                  |
| 24   |          |                              |                 |               |                    |
| 25   |          | Social Benefits              |                 |               |                    |
| 26   | _        | Benefit Category             | Annualized      | Present Value |                    |
| 27   |          | Safety                       | \$0             | \$0           |                    |
| 28   |          | Highway Users                | 50              | \$U<br>\$0    |                    |
| 30   |          | Other (Operations)           | 50              | 50            |                    |
| 31   |          | Other (Safety)               | 50              | 50            |                    |
| 32   |          | Total Social Benefits        | 50              | \$0           |                    |
| 32   |          | Total Social Delicitis       | 50              | <b>\$</b> 0   |                    |
| 34   |          | Implementation/Operation     | nal Costs       |               |                    |
| 35   |          | Cost Category                | Annualized      | Present Value |                    |
| 36   |          | Implementation & Startup     | N/A             | so            |                    |
| 37   |          | Operation & Maintenance      | 50              | 50            |                    |
| 38   |          | Other                        | 50              | 50            |                    |
| 39   | ~        | Total Costs                  | \$0             | \$0           |                    |
| 40   |          |                              | <b>\$</b> 0     | <b>v</b>      |                    |
| 44   |          |                              |                 |               |                    |

Source: AECOM

## 3.3.1 Printing Results

On the results screen, the analyst has the option to print the results. After clicking the "Print" button, a print preview of the results will be displayed. Then the analyst can print the page, edit the page setup, or close the print preview.

#### Menu Options:

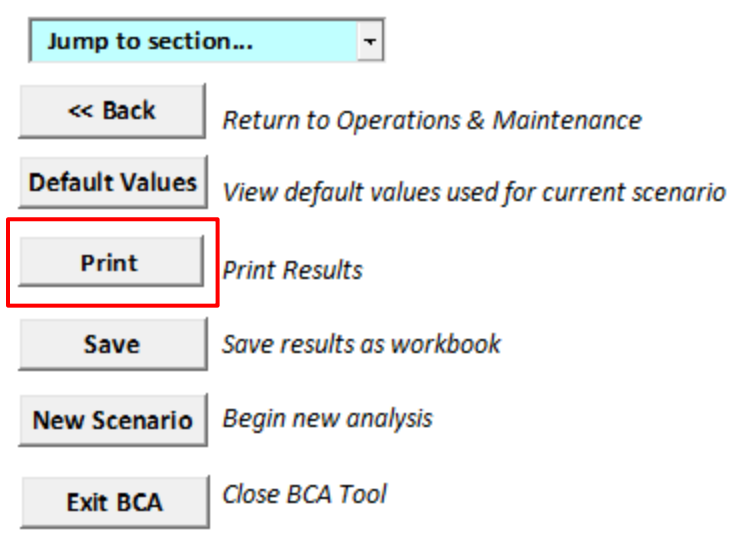

Source: AECOM

# 3.3.2 Saving Files

There are two ways the analyst can save the results. On the results screen, the analyst can click the "Save" button and then select the location to save the results. Also, by clicking "New Scenario," the analyst will be given the option to save the results before continuing.

# Menu Options:

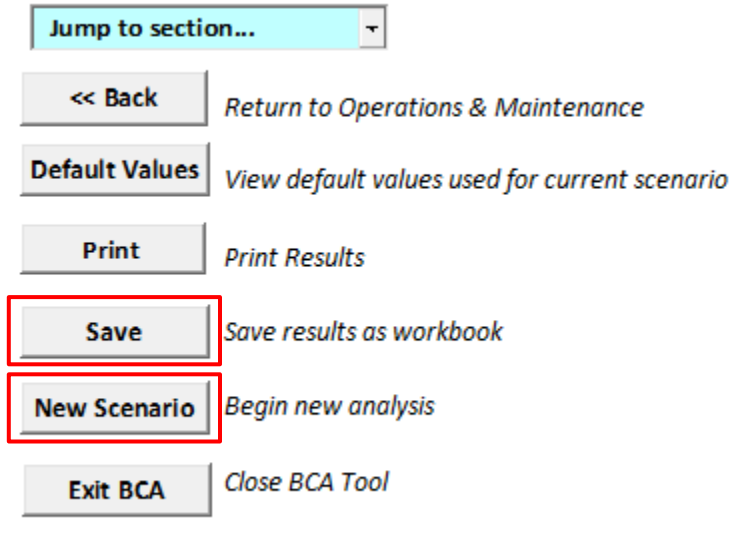

# 3.4 Benefit-Cost Analysis Tool Example

This scenario estimates the cost-effectiveness of implementing a virtual weigh station in a given location to replace an existing weigh station. This virtual weigh station will send data to a local traffic management center, State data center, and Federal Motor Carrier Safety Administration (FMCSA) data center for analysis and enforcement actions. This example will walk through the appropriate inputs to the tool for the given data.

The average administrative wage at the existing weigh station is \$38/hour and the average compliance staff wage is \$52/hour in the area of interest. The current fuel price per gallon is \$2.75 and the diesel fuel price per gallon is \$3.00.

The virtual weigh stations will reduce the number of compliance staff needed and will reduce the amount of time facilities need to remain open. The technology is also expected to increase the number of noncompliant trucks identified because it will allow fewer trucks to bypass.

# 3.4.1 Welcome to the Benefit-Cost Analysis Tool

On this screen, the analyst enters the basic introductory information, including the technology name, base year, period of analysis, and discount rate into the blue boxes as appropriate. Any values the analyst does not change will remain at the default.

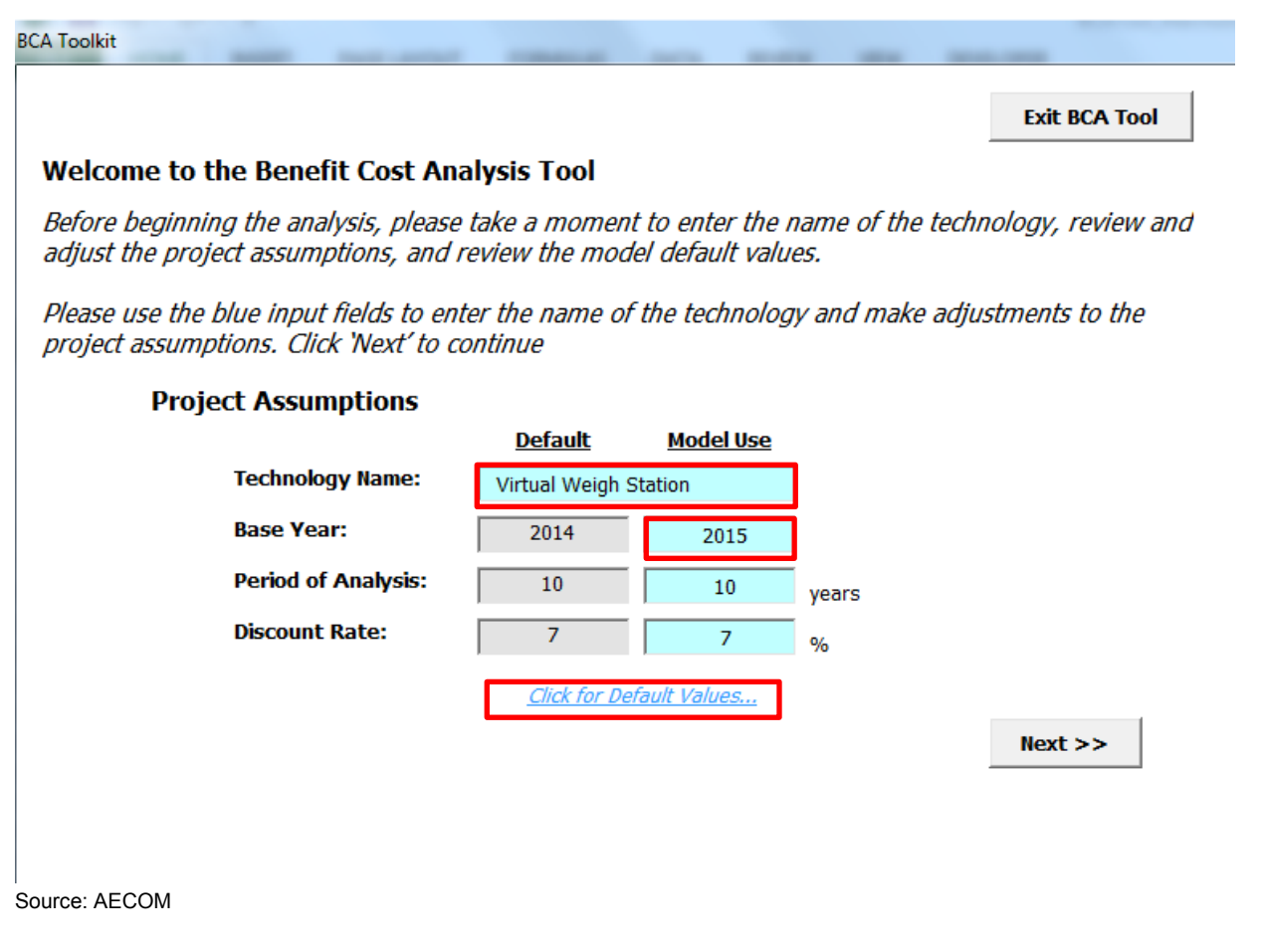

The analyst will:

- Enter "Virtual Weigh Station" as the name
- Enter the appropriate base year

The analyst should click default values below the blue input fields to view and edit default values, including wages and fuel costs. The analyst should leave any fields where information is not known or where data should remain unchanged at the default value.

For this scenario, change four fields for which more specific information is available. All other fields will remain at the default values.

When the analyst is finished updating the values, he/she clicks "Update" at the bottom of the screen.

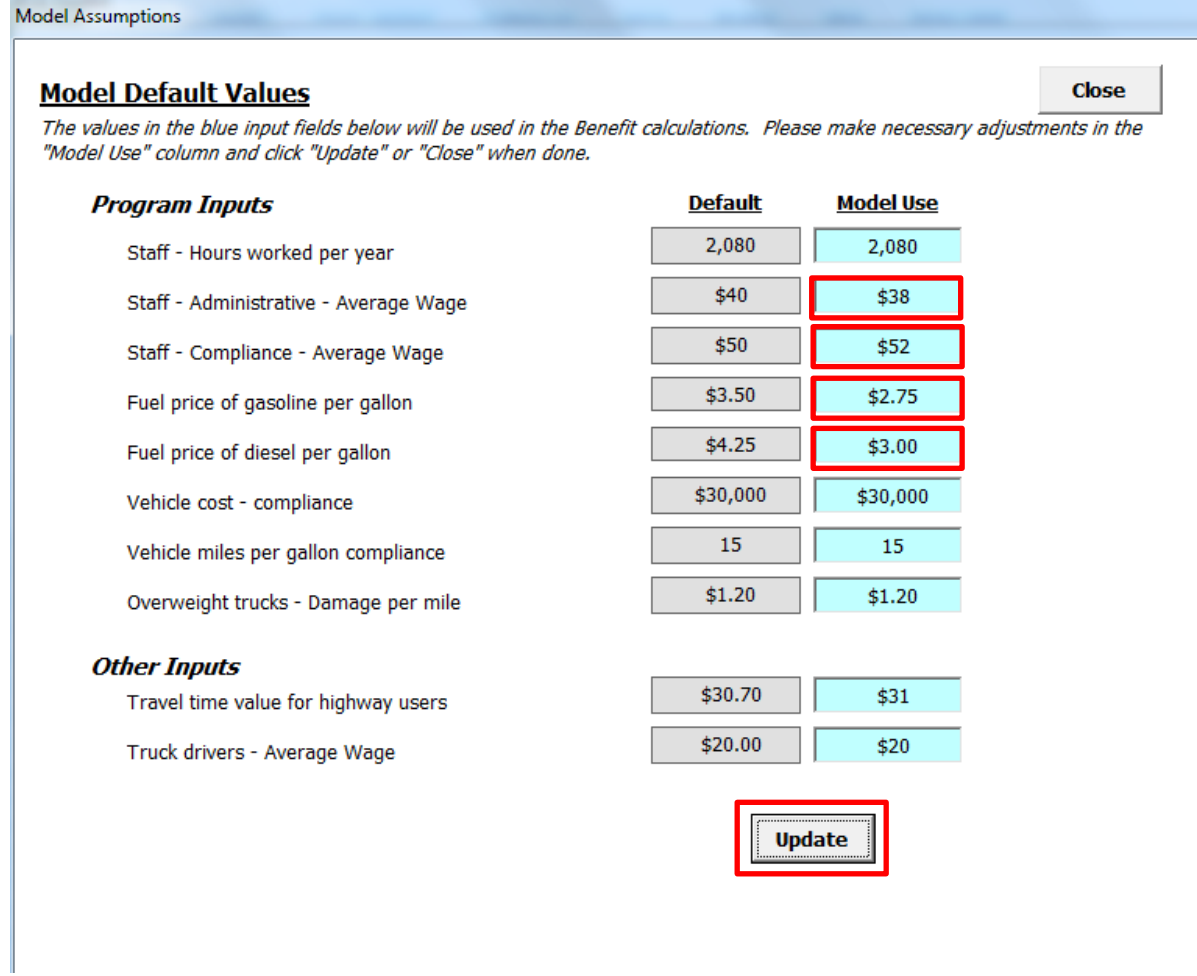

Source: AECOM

Once the analyst clicks "Update," he/she will be returned to the welcome page. Click "Next" to reach the Program Impacts section.

## 3.4.2 Program Impacts

This section assesses the effects of the technology on State agencies and existing infrastructure.

The number of full-time equivalents (FTEs) will change because the weigh station will be virtual with traffic management center, local enforcement, and back-end analysis support. The benefit is the

reduced FTEs at the weigh station. This scenario includes FTEs that will provide support at the traffic management center, but the cost is included in the costs section since it is associated with the technology. The analyst should click the drop-down arrow next to question 1 and select "Yes."

In this scenario, the number of compliance staff at the weigh station will be reduced from 8 to 0. If the scenario were applied to multiple locations, the total number of reductions across all sites should be included. The percentage of time compliance employees spend performing compliance functions is 60%, so enter 60 in block 1a. The technology would result in reduction of compliance labor of 100% by eliminating 100% of existing staff from 8 to 0, so enter 100 into block 1c.

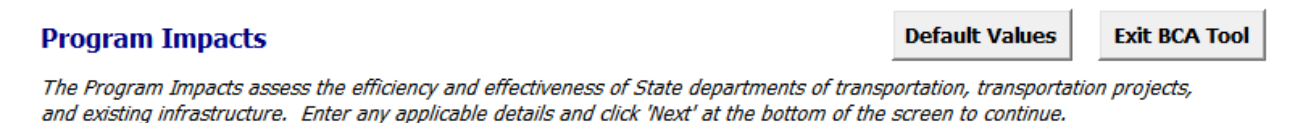

- 1. Will there be a change in FTEs needed for compliance operations?
  - a. Number of employees currently performing compliance functions
  - b. Average percent of time employees perform compliance functions
  - c. Percent reduction in compliance labor resulting from the technology

 Yes
 What's This?

 8
 FTE

 60
 %

 100
 %

Source: AECOM

No FTE changes will occur for admin, so the analyst should answer "No" for block 2.

No change in the current vehicle fleet size is expected to occur, so the analyst should answer "No" for block 3.

The number of operating hours of the existing weigh station will change by replacing it with a virtual weigh station. The analyst should answer "Yes" for block 4. The weigh station hours will be reduced from 2,080 to 0 with an hourly operating cost of \$3.

| 2. | Will there be a change in FTEs for admin (e.g., supervision, office activities)?                      | No  | •        | <u>What's This?</u> |
|----|----------------------------------------------------------------------------------------------------|-----|----------|---------------------|
| 3. | Will there be a change in current size of the vehicle fleet?                                          | No  | •        | <u>What's This?</u> |
| 4. | Will there be a change in the operations of current facilities (e.g., facility operates fewer hours)? | Yes | <b>-</b> | <u>What's This?</u> |
|    | <ul> <li>Number of hours per year the facility currently operates</li> </ul>                          |     | 2,080    | hours / year        |
|    | b. Number of hours per year the facility will operate with the technology                             |     |          | hours / year        |
|    | c. Hourly operating expense of facility (e.g., electricity, heating)                                  |     | \$3      | \$ / hour           |

Source: AECOM

No infrastructure changes are planned for the existing weigh station, so the analyst should answer "No" in block 5.

The virtual weigh station is expected to increase the number of overweight vehicles identified because fewer trucks can bypass weigh in motion technology and it will operate at all times with no closures for maintenance, unlike the existing weigh station. Answer "Yes" for block 6.

- 5. Will there be a change in future programmed infrastructure expenditures (e.g., delay in construction of weigh station or reduced infrastructure costs)?
- 6. Will there be a change in the number of non-compliant vehicles identified (e.g., overweight, unsafe trucks)?
  - a. Number of days the facility operates annually
  - b. Number of trucks processed per day
  - c. Average number of miles driven to destination by each truck
  - d. Current percentage of unsafe trucks identified
  - e. Current percentage of overweight trucks identified
  - f. Anticipated percentage of unsafe trucks identified after implementation of the technology
  - g. Anticipated percentage of overweight trucks identified after implementation of the technology

| No  | 1   | What's This? |
|-----|-----|--------------|
| Yes |     | What's This? |
| Γ   | 255 | days / yr    |
|     | 200 | trucks / day |
| Γ   | 500 | miles / day  |
| Γ   | 3   | %            |
|     | 2   | %            |
|     | 3   | %            |
| f   | 3   | %            |

#### Source: AECOM

The current facility operates 255 days per year and processes 200 trucks per day, each of which drives an average of 500 miles a day. Currently, 3% of trucks are found to be unsafe and 2% of trucks are found to be overweight. The expected actual percentage of unsafe trucks would remain at 3%, while the anticipated percentage of overweight trucks identified would increase to 3% based on a more efficient system of identifying overweight vehicles.

No other program benefits are expected, so the analyst should enter "No" in block 7 and click "Next" to go to the Operations Impacts section.

| 7. Additional Program | enefits not accounted for in above questions? | No What's This? |
|-----------------------|-----------------------------------------------|-----------------|
| << Back               | Go to section 💌                               | Next >>         |

Source: AECOM

## 3.4.3 Operations Impacts

This section assesses the impact of the technology on highway users.

There will be a change in delay to freight vehicles because they will not need to wait in a queue at the virtual weigh station. Processing time will be faster. The analyst should select "Yes" for block 1.

The change in delay will not be due to speed, so the analyst should select "No" for block 1.1.

The change in delay will be in queue time, so the analyst should select "Yes" for block 1.2. The average time spent at a weigh station will be reduced from 20 minutes to 0 minutes. The average number of trucks processed per hour is 15. The average number of trucks that bypass the station is 15 for a per-truck time savings of 20 minutes.

| Ope             | rations Impacts                                                                                                    | Default Values        | Exit BCA Tool      |
|-----------------|----------------------------------------------------------------------------------------------------|-----------------------|--------------------|
| Opera<br>to hig | ations Impacts assess the freight transportation system's effectiveness and reliability of<br>ghway users. Enter any applicable details and then click Next. | by focusing on impact |                    |
| 1.              | Will there be a change in delay to freight vehicles (e.g., queue at weigh station or processing time)?                                                       | Yes                   | What's This?       |
|                 | 1.1 Will there be a change in delay due to change in speed?                                                                                                  | No                    | What's This?       |
|                 | 1.2 Will there be a change in queue time at weigh/inspection stations?                                                                                       | Yes 💌                 | What's This?       |
|                 | a. Pre-technology average time spent at weigh/inspection station                                                                                             | 20                    | mins. / inspection |
|                 | b. Post-technology average time spent at weigh/inspection station                                                                                            | 0                     | mins. / inspection |
|                 | c. Average number of trucks processed per hour                                                                                                    | 15                    | trucks / hour      |
|                 | d. Hours of operation per year                                                                                                    | 2,080                 | hours / year       |
|                 | <ul> <li>Post-technology average number of trucks that by-pass the<br/>weigh/inspection station per hour</li> </ul>                                          | 15                    | trucks / hour      |
|                 | f. Post-technology savings from bypassing the weigh/inspection station                                                                                       | 20                    | minutes            |

Source: AECOM

The technology will not cause transactional cost changes, so the analyst should answer "No" for block 2.

The technology does not affect truck parking, so the analyst should answer "No" for block 3.

The technology does not affect truck electrification stations, so the analyst should answer "No" for block 4.

No additional operational benefits are expected, so the analyst should answer "No" for block 5.

The analyst should click "Next" to proceed to the Safety Impacts section.

| 2. | Will there be a change in transactional costs for trucking companies (e.g., scheduling)?              | No      | <u>What's This?</u> |
|----|----------------------------------------------------------------------------------------------------|---------|---------------------|
| 3. | Does the technology increase use of safer truck parking?                                              | No      | <u>What's This?</u> |
| 4. | Will there be an increase in truck electrification stations/idling reduction stations?                | No      | <u>What's This?</u> |
| 5. | Are there any additional Operations benefits that have not been accounted for in the above questions? | No      | <u>What's This?</u> |
|    | << Back Go to section                                                                                 | Next >> |                     |

Source: AECOM

## 3.4.4 Safety Impacts

This section assesses the impact that the technology will have on the safety of the transportation system.

The virtual weigh station may change the accident rate of highway users by reducing unsafe queues, minimizing freight vehicle merge points, and reducing the number of unsafe trucks on the road, so the

analyst should select "Yes" for block 1. The average annual vehicle miles traveled on the interstate within the area of interest is 1,549,457 for all vehicles, of which 10% are trucks. 90% of the area of interest is considered urban.

| Safety Impacts                                                                | Default Values | Ex  | cit BCA Tool |
|-------------------------------------------------------------------------------|----------------|-----|--------------|
| Safety Impacts assess the impacts to safety within the transportation system. |                |     |              |
| 1. Would the technology change the accident rate of Highway Users?            | Yes            | •   | What's This? |
| a. Vehicle Miles Traveled (VMT) of the study segment                          | 1.             | 549 | million VMT  |
| b. Percent of highway that is urban                                           | 9              | 90  | %            |
| c. Percent of vehicles that are trucks                                        | :              | 10  | %            |
|                                                                               |                |     |              |

Source: AECOM

No specific accident information is available for the area, so the analyst should enter "No" in block 2. The model will use default values.

The analyst should select a preferred severity scale in question 3. This scenario will use the KABCO model, where K = Killed, A = Severe Injury, B = Other Visible Injury, C = Complaint of Pain and O = Property Damage Only.

The analyst should decide if the information should be separate for tracks and autos. This scenario will use combined accident rate information, so the analyst should select "No" in question 4.

The technology will change the total number of accidents that occur, so the analyst should answer "Yes" in block 5. The technology will result in a 1% reduction in deaths, 1% reduction in injuries, 2% reduction in other visible injuries, 2% reduction in complaint of pain, and 5% reduction in property damage only.

The technology will result in fewer accidents involving highway workers because increased compliance will result in safer equipment and reduced infrastructure damage, so answer "Yes" in block 6. Annually, 5 truck-related accidents with injuries and 0.35 truck-related accidents with fatalities occur within the area of study. The technology is expected to reduce each by 5%.

| 2. Do you have specific accident rate information for the study area?                      | No <u>What's This?</u>    |
|--------------------------------------------------------------------------------------------|---------------------------|
| 3. Which accident severity scale do you prefer?                                            | KABCO <u>What's This?</u> |
| 4. Should the accident rate information be separate for trucks and autos?                  | No <u>What's This?</u>    |
| 5. Will the technology change the total number of accidents occurring?                     | Yes  What's This?         |
| Accident Reduction Ratio - KABCO                                                           |                           |
| <u>% Reduction</u>                                                                         |                           |
| a. Killed (K)                                                                              |                           |
| b. Severe Injury (A)                                                                       |                           |
| c. Other Visible Injury (B)                                                                |                           |
| d. Complaint of Pain (C)                                                                   |                           |
| e Property Damage Only (O)                                                                 |                           |
|                                                                                            |                           |
| 6. Does the technology result in fewer truck related accidents involving highway workers ? | Yes What's This?          |
| a. Average annual number of truck accidents resulting in highway worker fatalities         | 0.35 fatalities           |
| b. Expected reduction in fatal truck accidents involving highway workers                   | 5 %                       |
| c. Average annual number of truck accidents resulting in highway worker injuries           | 5 injuries                |
| d. Expected reduction in injury truck accidents involving highway workers                  | 5 or                      |
|                                                                                            | J %                       |

#### Source: AECOM

No further safety benefits are expected, so the analyst should select "No" for block 7. The analyst should click "Next" to proceed to the Implementation and Startup Costs section.

| 7. Are there any additional | I Safety Benefits that have not been accounted for in the above | No | What's This? |
|-----------------------------|-----------------------------------------------------------------|----|--------------|
| questions?                  |                                                                 |    |              |
|                             |                                                                 |    |              |
|                             |                                                                 |    |              |
| << Back                     | Go to section                                                   |    | Next >>      |
| 1                           |                                                                 |    |              |

Source: AECOM

## 3.4.5 Implementation and Startup Costs

This section assesses the costs of implementing the technology.

The special equipment required is weigh in motion technology, so the analyst should answer "Yes" in block 1. This example is for one virtual weigh station at \$400,000 per unit.

The Implementation & Startup section assesses the cost of deploying the technologies into the highway system.

- Is special equipment required?
  - a. Number of units required
  - b. Cost per unit

Source: AECOM

No changes to existing infrastructure are required, so the analyst should answer "No" in block 2.

The technology requires installation by a contractor, so the analyst should answer "Yes' in block 3. The installation cost is \$30,000 to the contractor and 2 administration staff working 100 hours each.

- 2. Are infrastructure changes/improvements required?
- 3. Does the technology require setup/installation?
  - a. Installation cost per unit (vendor/contractor)
  - b. Alternatively, total vendor/contractor installation cost
  - c. Number of administration staff required for installation
  - d. Number of hours required for each administration staff

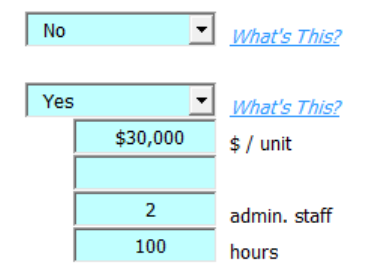

4

40

4

40

\$8,000

Yes

Yes

1

\$400,000

What's This?

units

\$ / unit

What's This?

admin. staff

comp. staff

hours

hours

#### Source: AECOM

Initial training of compliance staff and freight operators will be required, so the analyst should select "Yes" in block 4. Training of 4 administrative and 4 compliance staff with 40 hours each will be required. An additional \$8,000 in training costs will be used to publicize the new technology to highway users.

- 4. Is initial training required to operate the technology?
  - a. Number of administration staff required for training
  - b. Number of hours required for each administration staff
  - c. Number of agency compliance staff required for training
  - d. Number of hours required for each compliance staff
  - e. Other initial training costs

#### Source: AECOM

No additional implementation or startup costs apply, so select "No" in block 5. Click "Next" to proceed to the Operation and Maintenance Costs section.

| 5. Are there any additional Implementati<br>accounted for in the above questions? | ion & Startup costs that have not been | No | What's This? |
|-----------------------------------------------------------------------------------|----------------------------------------|----|--------------|
| << Back                                                                           | Go to section                          |    | Next >>      |
| Source: AECOM                                                                     |                                        |    |              |

## 3.4.6 Operation and Maintenance Costs

This section assesses the operating cost associated with the technology.

The technology does not require staff to operate the virtual weigh station, but it does require local compliance staff to respond when enforcement action is needed and back-office staff for support so the analyst should answer "Yes" in block 1. Two additional compliance staff and two additional administration staff are required.

| Operation & Maintenance Costs                                                                                                    | Default Values Exit BCA Tool       |
|----------------------------------------------------------------------------------------------------|------------------------------------|
| The Operation & Maintenance section assesses the cost of maintaining the technology<br>period of analysis.                                                                                                | v after implementation over the    |
| <ol> <li>Does the technology require staff to operate?</li> <li>a. Number of FTE administration staff required for operation</li> <li>b. Number of FTE compliance staff required for operation</li> </ol> | Yes What's This?<br>2 FTE<br>2 FTE |
| Source: AECOM                                                                                                    |                                    |

No annual training will be required, so the analyst should answer "No" in block 2.

The technology will require \$20,000 of maintenance and operating costs annually, so the analyst should answer "Yes" in block 3.

| 2. Is annual training required?                                                   |                                           | Γ                     | No                | <u>What's This?</u> |
|-----------------------------------------------------------------------------------|-------------------------------------------|-----------------------|-------------------|---------------------|
| <ol> <li>Does the technology require ar<br/>a. Annual maintenance cost</li> </ol> | nual or periodic maintenance?             | Γ                     | Yes 💌             | <u>What's This?</u> |
| b. Periodic Costs by Year                                                         | Base Year: 2015 Anal                      | vsis Period: 10 Years |                   |                     |
| 1 2 2 3 4 5 5 5 5 5 5 5 5 5 5 5 5 5 5 5 5 5 5                                     | 6 7 8 9 9 9 9 9 9 9 9 9 9 9 9 9 9 9 9 9 9 |                       |                   |                     |
| Source: AECOM                                                                     |                                           |                       |                   |                     |
| No additional operations and ma block 4.                                          | intenance costs are exp                   | ected, so the ana     | lyst should answe | er "No" in          |
| <ol> <li>Are there Operations &amp; Mainten<br/>electricity usage)?</li> </ol>    | ance costs not included above (e          | e.g., No              | ▼ Wh              | <u>at's This?</u>   |
| << Back                                                                           | Go to section                             | •                     | Next >>           |                     |
| Source: AECOM                                                                     |                                           |                       |                   |                     |

# 3.4.7 Results

The results section will display monetized impacts and a results summary. The analyst will also have the option to jump to a section in the current analysis, view default values, print or save results, begin a new scenario, exit the tool, or unlock the workbook.

#### Virtual Weigh Station Benefit Cost Analysis

| Monetized Impacts       |            |               |              |  |
|-------------------------|------------|---------------|--------------|--|
| Economic Benefits       |            | Details       | What's This? |  |
| Benefit Category        | Annualized | Present Value |              |  |
| Labor                   | \$519,200  | \$3,646,400   |              |  |
| Operating Expenses      | \$6,200    | \$43,800      |              |  |
| Infrastructure          | \$23,000   | \$161,200     |              |  |
| Other (Program)         | \$0        | \$0           |              |  |
| Total Economic Benefits | \$548,400  | \$3,851,400   |              |  |

| Environmental Benefits     |            | Details       | What's This? |
|----------------------------|------------|---------------|--------------|
| Benefit Category           | Annualized | Present Value | Short Tons   |
| GHG Emissions              | \$17,400   | \$122,500     | 3,175        |
| CO2                        | \$17,400   | \$122,500     | 3,175        |
| CAPEmissions               | \$6,900    | \$48,300      | - 21         |
| VOCs                       | \$500      | \$3,300       | 1            |
| NOx                        | \$6,100    | \$42,700      | 11           |
| SO2                        | \$0        | \$200         | 0            |
| PM2.5                      | \$200      | \$1,200       | 0            |
| CO                         | \$100      | \$900         | 9            |
| Total Environmental Benefi | \$24,300   | \$170,800     | 3,197        |

| Social Benefits       | 73          | Details       |
|-----------------------|-------------|---------------|
| Benefit Category      | Annualized  | Present Value |
| Safety                | \$206,500   | \$1,450,400   |
| Freight Carriers      | \$486,700   | \$3,418,400   |
| Highway Users         | \$323,500   | \$2,272,100   |
| Other (Operations)    | \$0         | \$0           |
| Other (Safety)        | \$0         | \$0           |
| Total Social Benefits | \$1,016,700 | \$7,140,900   |

|      | Implementation/Operation | nal Costs  | Details       |
|------|--------------------------|------------|---------------|
|      | Cost Category            | Annualized | Present Value |
| 2    | Implementation & Startup | NIA        | \$460,000     |
| 5    | Operation & Maintenance  | \$394,400  | \$2,770,100   |
| 5    | Other                    | \$0        | \$0           |
| Te . | Total Costs              | \$394,400  | \$3,230,100   |

What's This?

What's This?

| Results Summary     |              |  |
|---------------------|--------------|--|
| Results Summary     | What's This? |  |
| Project Assumptions |              |  |
| Base Year           | 2015         |  |
| Period of Analysis  | 10           |  |
| Discount Rate       | 7.00%        |  |
| Results             |              |  |
| Total Benefits (PV) | \$11,163,100 |  |
| Total Costs (PV)    | \$3,230,100  |  |
| Net Present Value   | \$7,933,000  |  |
| Benefit/Cost Ratio  | 3.5          |  |
| Financial ROI       | 119.2%       |  |
| Sustainable ROI     | 345.6%       |  |

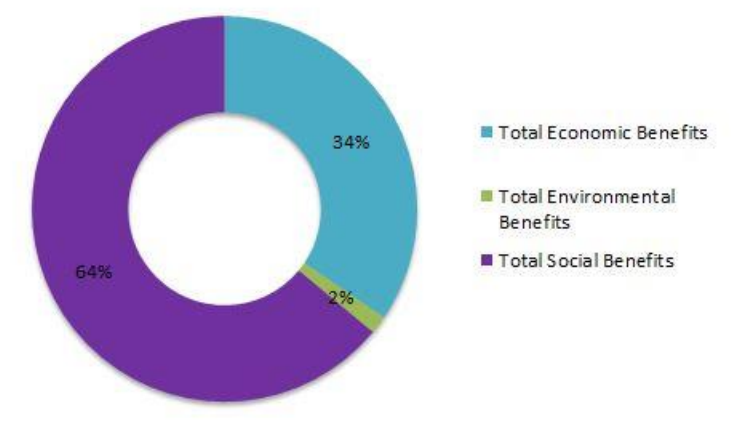

Source: AECOM

# 3.5 Troubleshooting

Near the end of the development of the BCA tool, Microsoft released a Microsoft Office update (December 2014). Unfortunately, the update caused many issues for programs designed using Visual Basic, including error messages and program crashes. The issue has to do with a file that has ".exd" as the extension. Microsoft explains the purpose of the .exd file at:

http://support.microsoft.com/kb/290537/EN-US

Another Microsoft link explains how to fix the problem: <u>http://support.microsoft.com/kb/3025036/</u>

This process to delete the .exd file and fix the problem is also explained below:

1. Close all Office applications.

- Open an Explorer window and in the search bar type "\*.exd". Look specifically for MSForms.exd files, NOT .EXE. The path should be similar to the following: C:\users\username\AppData\Local\Temp\Excel8.0\MSForms.exd
- 3. Delete the .exd file related to Excel.
- 4. Reboot the computer (this is not always necessary, but is a good precaution).
- 5. Reopen Excel and use the BCA tool.

Since the BCA tool is locked for analysts, the exact error message may be different than provided in the link. Since the BCA tool only relies on Excel, only the .exd related to Excel needs to be deleted.

An example of an error message is as follows:

| Aicrosoft Visual Basic for Applications - BCATC                     | pol_Feb 2015 Update_LB.XLSM [running] - [Sheet9 (Code)]                                             | X     |
|---------------------------------------------------------------------|----------------------------------------------------------------------------------------------------|-------|
| Eile Edit View Insert Format Deb                                    | ug <u>R</u> un <u>T</u> ools <u>A</u> dd-Ins <u>W</u> indow <u>H</u> elp Type a question for help - | . 8 × |
| I 🛛 🖳 - 🖌 I 🕹 🛍 I 🤊 (*   )-                                         | u 💷 🕍 💱 🕾 😵 Ln 0, Col 0 🔤                                                                           |       |
| Project - BCATool                                                   | (General) ckEconomic_Infrastructure_Change                                                          | -     |
|                                                                     | Private Sub ckEconomic_Infrastructure_Change()                                                      | -     |
| Sheet18 (Economic Benefits Calc.      Sheet2 (Operations Responses) | DetermineFormula Sheet9.Range("1").Select                                                           |       |
| Sheet3 (Safety Impacts)                                             | End Sub                                                                                             |       |
| Sheet4 (Implementation and Star     Sheet5 (ProgramAccumptions)     | Private Sub ckEconomic Labor Change()                                                               |       |
| Sheet6 (MasterAssumptions)                                          | DetermineFormula                                                                                    |       |
| Sheet7 (Social Benefits)                                            | Sheet9.Range("A1").Select                                                                           |       |
| Sheet9 (RESULTS)                                                    | End Sub                                                                                             |       |
| ThisWorkbook                                                        | Private Sub ckEconomic_Operating_Change()                                                           |       |
| Forms T                                                             | DetermineFormula                                                                                    |       |
| Desperties                                                          | End Sub                                                                                             | _     |
|                                                                     | Microsoft Visual Basic for Applications                                                             |       |
|                                                                     | Private Sub ckEconomic_Oti                                                                          |       |
| Aphabetic Categorized                                               | ' Sheet9.Range("A1").Se Compile error:                                                              |       |
|                                                                     | End Sub                                                                                             |       |
|                                                                     | Private Sub ckEnv GHG Char could not be found                                                       |       |
|                                                                     | EnvFormulas                                                                                         |       |
|                                                                     | ' Sheet9.Range("A1").Se                                                                             |       |
|                                                                     | ОК Неір                                                                                             |       |
|                                                                     | Private Sub ckEnv_CAP_Char                                                                          |       |
|                                                                     | ' Sheet9.Range("A1").Select                                                                         |       |
|                                                                     | End Sub                                                                                             |       |
|                                                                     | Private Sub ckOM Imp Change()                                                                       |       |
|                                                                     | OMFormula                                                                                           |       |
|                                                                     | ' Sheet9.Range("A1").Select                                                                         |       |
|                                                                     |                                                                                                    |       |
|                                                                     |                                                                                                    |       |
|                                                                     |                                                                                                    |       |

Source: AECOM

# Section 4 Bibliography

- AASHTO (American Association of State Highway and Transportation Officials). 2010. User and Non-User Benefit Analysis for Highways.
- Asensio, J. and A. Matas. 2008. "Commuters' Valuation of Travel Time Variability." *Transportation Research Part E: Logistics and Transportation Review*, Elsevier, Vol. 44, Issue 6, November 2008, pp. 1074–1085.
- Börjesson, M. and J. Eliasson. 2008. "Train Passengers' Valuation of Travel Time Unreliability." *Proceedings of the European Transport Conference, Leiden, the Netherlands*, October 2008.
- Brownstone, D. and K. A. Small. 2005. "Valuing Time and Reliability: Assessing the Evidence from Road Pricing Demonstrations." *Transportation Research Part A: Policy and Practice*, Vol. 39, 2005, pp. 279–293.
- Carrion, C. and D. Levinson. 2010. "Value of reliability: High occupancy toll lanes, general purpose lanes, and arterials." *Conference Proceedings of 4th International Symposium on Transportation Network Reliability in Minneapolis, MN*, 2010.
- Cohn, Louis, Roger Wayson, and Roswell. 1992. "Environmental and Energy Considerations." *Transportation Planning Handbook*. Institute of Transportation Engineers.
- De Jong, G., M. Kouwenhoven, E. Kroes, P. Rietveld, and P. Warffemius. 2009. "Preliminary Monetary Values for the Reliability of Travel Times in Freight Transport." *European Journal of Transport and Infrastructure Research*, Vol. 9, Issue 2, June 2009, pp. 83–99.
- FEMA (Federal Emergency Management Agency). 2011. FEMA Benefit-Cost Analysis Re-Engineering, Development of Standard Economic Values (Version 5.0). Washington D.C.: Federal Emergency Management Agency.
- Fosgerau, M., K. Hjorth, C. Brems, and D. Fukuda. 2008. *Travel Time Variability Definition and Valuation*. Technical University of Denmark, Transport Department; Lyngby, Denmark. http://www.trafikdage.dk/papers\_2008/travel%20time%20variability.pdf. Accessed July 15, 2014.
- Ghosh, A. 2001. Valuing Time and Reliability: Commuters' Mode Choice from a Real Time Congestion Pricing Experiment. Doctoral Dissertation, University of California at Irvine, Irvine, CA, 2001.
- Interagency Working Group on the Social Cost of Carbon. 2010. *Technical Support Document:* Social Cost of Carbon for Regulatory Impact Analysis – Under Executive Order 12866. http://www.epa.gov/oms/climate/regulations/scc-tsd.pdf. Accessed January 30, 2014.
- Li, Z., D. A. Hensher, and J. M. Rose. 2010. "Willingness to pay for travel time reliability in passenger transport: A review and some new empirical evidence." *Transportation Research Part E: Logistics and Transportation Review*, Vol. 46, Issue 3, May 2010, pp. 384–403.

- OMB (U.S. Office of Management and Budget). 2003. Circular A-4, "Regulatory Analysis." September 17, 2003.
- OMB. 1992. Circular A-94, "Guidelines and Discount Rates for Benefit-Cost Analysis of Federal Programs." October 29, 1992.
- Pindyck, R. S. and D. L. Rubinfeld. 1998. *Microeconomics* (4<sup>th</sup> ed.). Upper Saddle River, New Jersey: Prentice-Hall, Inc.
- Small, K. A., C. Winston, and J. Yan. 2005. "Uncovering the Distribution of Motorists' Preferences for Travel Time and Reliability." *Econometrica*, Volume 73, Issue 4, July 2005, pp. 1367– 1382.
- Stogios, Y. C., H. Mahmassani, and P. Vovsha. 2013. SHRP 2 Draft Final Report L04: Incorporating Reliability Performance Measures in Operations and Planning Modeling Tools. Transportation Research Board of the National Academies, Washington, D.C., 2013.
- Tilahun, N. Y. and D. M. Levinson. 2010. "A Moment of Time: Reliability in Route Choice Using Stated Preference." *Journal of Intelligent Transportation Systems*, Vol. 14, No. 3, July 2010, pp. 179–187.
- Tilahun, N. Y. and D. M. Levinson. 2009. "Unexpected Delay and the Cost of Lateness on I-394 High Occupancy/Toll Lanes." Published in *Travel Demand Management and Road User Pricing: Success, Failure and Feasibility*. Ed. by W. Saleh and G. Sammer. pp. 173–184. Ashgate Publishing Limited, Burlington, VT, 2009.
- Transportation Research Board of the National Academies. 2013. *Development of Tools for Assessing Wider Economic Benefits of Transportation*. Strategic Highway Research Program. National Academy of Sciences. http://www.ssti.us/wp/wpcontent/uploads/2013/09/SHRP2prepubC11.pdf. Accessed February 11, 2014.
- U.S. Department of Commerce, Bureau of Economic Analysis. 2013. *Employer Costs for Employee Compensation*, September 2013 (released December 11, 2013). http://www.bls.gov/news.release/ecec.nr0.htm. Accessed January 30, 2014.
- USDOT (U.S. Department of Transportation), FHWA (Federal Highway Administration). 2007. *Economic Analysis Primer: Benefit Cost Analysis*. U.S. Department of Transportation. http://www.fhwa.dot.gov/infrastructure/asstmgmt/ primer05.cfm. Accessed January 29, 2014.
- USDOT, FHWA. 2010. A Guide to Developing Quality Crash Modification Factors, December 2010. http://safety.fhwa.dot.gov/tools/crf/resources/fhwasa10032/. Accessed July 16, 2014.
- USDOT, FHWA. 2011. 2009 National Household Travel Survey. http://nhts.ornl.gov. Accessed January 30, 2014.
- USDOT, FMCSA (Federal Motor Carrier Safety Administration). 2013. *Delay and Environmental Costs of Truck Crashes*, March 2013. http://ntl.bts.gov/lib/48000/48200/48200/Crash-Costs-Final-Report.pdf. Accessed February 6, 2015.

- USDOT, FMCSA. 2014. Large Truck and Bus Crash Facts 2012. FMCSA-RRA-14-004. FMCSA Analysis Division. June 2014. Available: http://www.fmcsa.dot.gov/sites/fmcsa.dot.gov/files/docs/Large-Truck-Bus-Crash-Facts-2012.pdf. Accessed February 6, 2015.
- USDOT, NHTSA (National Highway Traffic Safety Administration). 2012. *Final Regulatory Impact Analysis for Corporate Average Fuel Economy for MY 2017 - MY 2025 Passenger Cars and Light Trucks*. http://www.nhtsa.gov/staticfiles/rulemaking/pdf/cafe/FRIA\_2017-2025.pdf. Accessed February 4, 2014.
- USDOT. 2002. The Economic Impact of Motor Vehicle Crashes, 2000. http://www.nhtsa.gov/DOT/NHTSA/Communication%20&%20Consumer%20Information/ Articles/Associated%20Files/EconomicImpact2000.pdf. Accessed February 4, 2014.
- USDOT. 2006. Impact of Fuel Consumption. National Household Travel Survey: NHTS Brief. http://nhts.ornl.gov/2001/pub/Impact\_of\_Fuel\_Costs.pdf. Accessed January 30, 2014.
- USDOT. 2011. The Value of Travel Time Savings: Departmental Guidance for Conducting Economic Evaluations, Revision 2. September 28, 2011.
- USDOT. 2012. TIGER Benefit-Cost Analysis Resource Guide. http://www.dot.gov/sites/dot.dev/files/docs/USDOT%20BCA%20Guidance.pdf. Accessed February 12, 2015.
- USDOT. 2013. Guidance on Treatment of the Economic Value of a Statistical Live in U.S. Department of Transportation Analyses. http://www.dot.gov/office-policy/transportationpolicy/guidance-treatment-economic-value-statistical-life. Accessed February 4, 2014.
- USEPA (U.S. Environmental Protection Agency). 2013. "Clean Air Act Requirements and History." August 2013. http://www.epa.gov/air/caa/requirements.html. Accessed July 16, 2014.
- Yan, J. 2002. Heterogeneity in Motorists' Preferences for Time Travel and Time Reliability: Empirical Findings from Multiple Survey Data Sets and Its Policy Implications. University of California Transportation Center, Working Paper No. qt7nk0v3k.

# Appendix A List of Acronyms

| AASHTO | American Association of State Highway and Transportation Officials        |
|--------|---------------------------------------------------------------------------|
| AIS    | Abbreviated Injury Scale                                                  |
| BCA    | Benefit-Cost Analysis                                                     |
| BCR    | benefit-cost ratio                                                        |
| CAP    | criteria air pollutant                                                    |
| CO     | carbon monoxide                                                           |
| CPI    | Consumer Price Index                                                      |
| DOT    | Department of Transportation                                              |
| FEMA   | Federal Emergency Management Agency                                       |
| FHWA   | Federal Highway Administration                                            |
| FIPDO  | fatalities, injuries, and property damage only                            |
| FMCSA  | Federal Motor Carrier Safety Administration                               |
| FTE    | full-time equivalent                                                      |
| GHG    | greenhouse gas                                                            |
| KABCO  | K = Killed, A = Severe Injury, B = Other Visible Injury, C = Complaint of |
|        | Pain and O = Property Damage Only                                         |
| mph    | miles per hour                                                            |
| NHTSA  | National Highway Traffic Safety Administration                            |
| NOx    | nitrogen oxides                                                           |
| NPV    | net present value                                                         |
| OMB    | U.S. Office of Management and Budget                                      |
| PDO    | property damage only                                                      |
| PM     | particulate matter                                                        |
| ROI    | return on investment                                                      |
| SCC    | Social Cost of Carbon                                                     |
| SOx    | sulfur oxides                                                             |
| SRI    | Smart Roadside Initiative                                                 |
| sROI   | sustainable return on investment                                          |
| SU     | single unit                                                               |
| SUV    | sport utility vehicle                                                     |
| USDOT  | U.S. Department of Transportation                                         |
| USEPA  | U.S. Environmental Protection Agency                                      |
| VHT    | vehicle hours traveled                                                    |
| VMT    | vehicle miles traveled                                                    |
| VSL    | value of statistical life                                                 |
| VOC    | volatile organic compound                                                 |

# Appendix B Default Values and Formulas

# B.1 Program Implementation of State Highway Operations

For this category, the model uses default values and allows the analyst to update these defaults with values specific to the study area. Default values for this category are listed in Table B-1.

Table B-1: Default Values for Program Implementation of State Highway Operations

| Description                         | Value |
|-------------------------------------|-------|
| Hours worked per year               | 2,080 |
| Compliance vehicle miles per gallon | 15    |
| Source: AECOM                       |       |

# **B.2 Operations of the Trucking Sector**

For this category, the model uses default values based on guidance from the American Association of State Highway and Transportation Officials (AASHTO, 2010). The analyst may update these defaults with revised estimates if necessary.

#### **Fuel Savings Values**

The change in fuel and labor costs is straightforward. For carriers, vehicle operating costs are generally a function of speed. Speed-related changes in fuel costs can be calculated using the following equation (AASHTO, 2010):

 $\Delta C(S)_{fuel} = (gal_{c,speed0} - gal_{c,speed1})P_c$ Where:  $\Delta C(S)_{fuel} = \text{change in fuel costs as a function of speed for vehicle class c (cents)}$   $gal_{c,speed0} = \text{gallons per mile for vehicle class c, pre-improvement speed}$   $gal_{c,speed1} = \text{gallons per mile for vehicle class c, post-improvement speed}$   $P_c = \text{fuel price per gallon for vehicle class c (cents)}$ 

Table B-2 provides fuel consumption for autos and trucks by average operating speed (Cohn, et al., 1992).

| Speed | Fuel Consumption (gallons per mile) |        |  |  |
|-------|-------------------------------------|--------|--|--|
| (mph) | Autos                               | Trucks |  |  |
| 5     | 0.117                               | 0.503  |  |  |
| 10    | 0.075                               | 0.316  |  |  |
| 15    | 0.061                               | 0.254  |  |  |
| 20    | 0.054                               | 0.222  |  |  |
| 25    | 0.050                               | 0.204  |  |  |
| 30    | 0.047                               | 0.191  |  |  |
| 35    | 0.045                               | 0.182  |  |  |
| 40    | 0.044                               | 0.176  |  |  |
| 45    | 0.042                               | 0.170  |  |  |
| 50    | 0.041                               | 0.166  |  |  |
| 55    | 0.041                               | 0.163  |  |  |
| 60    | 0.040                               | 0.160  |  |  |
| 65    | 0.039                               | 0.158  |  |  |

| Tabla | D 7. | Eurol | Conoum | ntion h  |         | Onerating | Croad |
|-------|------|-------|--------|----------|---------|-----------|-------|
| Iable | D-2. | гиег  | Consum | ριιοπ ργ | Average | Operating | Speeu |

mph = miles per hour

Source: Cohn, et. al., 1992

Fuel costs can be calculated directly from fuel consumption information. Fuel costs can be calculated as the number of gallons multiplied by the cost of fuel or, if the fuel efficiency of the vehicle is known, fuel costs per vehicle mile can be calculated using the following equation (AASHTO, 2010):

Where:

 $C_{fuel} = 100E_{gpm}P_{fuel} = 100P_{fuel}/E_{mpg}$   $C_{fuel} = \text{user cost of fuel, in cents per vehicle-mile}$   $E_{gpm} = \text{fuel efficiency, in gallons per mile}$   $E_{mpg} = \text{fuel efficiency, in miles per gallon}$   $P_{fuel} = \text{fuel price, in dollars per gallon}$ 

Fuel costs can also be expressed as a function of time rather than as a function of travel speed. Table B-3 provides the costs of fuel consumption per minute as a result of delays (AASHTO, 2010). The fuel consumption is primarily due to acceleration of vehicles after being delayed, rather than fuel consumed in idling during delay periods.

Fuel costs are calculated as a function of time using the following equation (AASHTO, 2010):

 $\Delta C(D)_{c,fuel} = (gal_{c,min})(D_0 - D_1)P_c$ 

Where:

 $\Delta C(D)_{c,fuel} = \text{change in fuel costs as a function of delay (cents)}$   $gal_{c,min} = \text{gallons per minute for vehicles class c}$   $D_0 = \text{average delay before improvement (minutes)}$   $D_1 = \text{average delay after improvement (minutes)}$  $P_c = \text{fuel price per gallon for vehicle class c (cents)}$ 

| Free Flow   | Vehicle Type |         |       |           |           |       |
|-------------|--------------|---------|-------|-----------|-----------|-------|
| Speed (mph) | Small Car    | Big Car | SUV   | 2-Axle SU | 3-Axle SU | Combo |
| 20          | 0.011        | 0.022   | 0.023 | 0.074     | 0.102     | 0.198 |
| 25          | 0.013        | 0.026   | 0.027 | 0.097     | 0.133     | 0.242 |
| 30          | 0.015        | 0.030   | 0.032 | 0.122     | 0.167     | 0.284 |
| 35          | 0.018        | 0.034   | 0.037 | 0.149     | 0.203     | 0.327 |
| 40          | 0.021        | 0.038   | 0.043 | 0.177     | 0.241     | 0.369 |
| 45          | 0.025        | 0.043   | 0.049 | 0.206     | 0.280     | 0.411 |
| 50          | 0.028        | 0.048   | 0.057 | 0.235     | 0.321     | 0.453 |
| 55          | 0.032        | 0.054   | 0.065 | 0.266     | 0.362     | 0.495 |
| 60          | 0.037        | 0.060   | 0.073 | 0.297     | 0.404     | 0.537 |
| 65          | 0.042        | 0.066   | 0.083 | 0.328     | 0.447     | 0.578 |
| 70          | 0.047        | 0.073   | 0.094 | 0.360     | 0.490     | 0.620 |
| 75          | 0.053        | 0.080   | 0.105 | 0.392     | 0.534     | 0.661 |

| Table B-3: Fuel Consumption (Gallons per Minute) of Delay by Vehicle Typ |
|--------------------------------------------------------------------------|
|--------------------------------------------------------------------------|

mph = miles per hour

SUV = sport utility vehicle

SU = single unit

Source: AASHTO, 2010

# **B.3 Safety and Security to Society**

For this category, the model uses national accident rates from the U.S. Department of Transportation Federal Motor Carrier Safety Administration (FMCSA, 2012). The analyst may use accident rates specific to the study area in place of these defaults. The default accident rates for fatalities, injuries, and property damage only (PDO) accidents (FIPDO) are presented in Table B-4. The default KABCO accident rates are presented in Table B-5.

| FIPDO      | Combined<br>Values | Auto Only<br>Values | Truck Only<br>Values |
|------------|--------------------|---------------------|----------------------|
| Fatalities | 0.010              | 0.010               | 0.013                |
| Injuries   | 0.550              | 0.589               | 0.272                |
| PDO        | 1.330              | 1.453               | 0.899                |
| Total      | 1.890              | 2.052               | 1.244                |

#### Table B-4: FIPDO Default Accident Rates

Source: FMCSA, 2012

| KABCO                    | Combined<br>Values | Auto Only<br>Values | Truck Only<br>Values |
|--------------------------|--------------------|---------------------|----------------------|
| Killed (K)               | 0.010              | 0.010               | 0.013                |
| Severe Injury (A)        | 0.026              | 0.028               | 0.013                |
| Other Visible Injury (B) | 0.145              | 0.155               | 0.071                |
| Complaint of Pain (C)    | 0.380              | 0.407               | 0.188                |
| Property Damage Only (O) | 1.330              | 1.453               | 0.899                |
| Total                    | 1.890              | 2.052               | 1.184                |

| Table B-5: KABCO | Default Accident Rates |
|------------------|------------------------|
|------------------|------------------------|

Source: FMCSA, 2012

Tables B-6 and B-7 are used to calculate the amount of diesel and gasoline consumed due to an accident. This information was obtained from the FMCSA.

#### Table B-6: Estimated Excess Fuel Burn by Roadway Type and Severity

|                                     |          | Average for<br>Road                 |        |        |  |
|-------------------------------------|----------|-------------------------------------|--------|--------|--|
| Roadway Type                        | Fatal    | Injury Only Property<br>Damage Only |        | Туре   |  |
| Urban Interstate/Expressway         | 2,655.95 | 995.54                              | 846.03 | 893.81 |  |
| Rural Interstate/Principal Arterial | 483.72   | 165.18                              | 139.43 | 148.01 |  |

Source: FMCSA, 2013

#### Table B-7: Diesel and Gasoline Consumption Percentages

| Roadway Type                        | <b>Diesel Factor</b> | Gas Factor |
|-------------------------------------|----------------------|------------|
| Urban Interstate/Expressway         | 44%                  | 56%        |
| Rural Interstate/Principal Arterial | 32%                  | 68%        |

Source: FMCSA, 2013

Tables B-8 is used to calculate the number of delay hours per accident according to the type of roadway. This information was obtained from the FMCSA.

|                                     | Accident Classification |             |                         |  |  |
|-------------------------------------|-------------------------|-------------|-------------------------|--|--|
| Roadway Type                        | Fatal                   | Injury Only | Property<br>Damage Only |  |  |
| Urban Interstate/Expressway         | 6,729                   | 2,522       | 2,144                   |  |  |
| Rural Interstate/Principal Arterial | 464                     | 159         | 134                     |  |  |

|--|

Source: FMCSA, 2013

# **B.4 Economic Benefits**

For this category, the model uses default values and allows the analyst to update these defaults with values specific to the study area. Default values for this category are listed in Table B-9.

| Description                                 | Value    |
|---------------------------------------------|----------|
| Compliance staff hourly wage                | \$50     |
| Administrative staff hourly wage            | \$40     |
| Price of a gallon of gasoline               | \$3.50   |
| Price of a gallon of diesel                 | \$4.25   |
| Cost per fleet vehicle                      | \$30,000 |
| Damage cost per mile from overweight trucks | \$1.20   |

 Table B-9: Default Values for Program Implementation of State Highway Operations

# **B.5 Social Benefits**

Social benefits include indirect fuel and time savings for both freight carriers and other highway users resulting from traffic delays associated with a reduction in accidents and the benefit of reducing accident-related personal injuries and property damage from accidents. The travel time value for all highway users is described below. The average truck driver wage of \$20 per hour is used to calculate travel time savings specific to truck drivers. These values may be updated by the analyst.

#### Travel Time Value for Highway Users

According to the National Household Travel Survey (USDOT, 2006), 82 percent of vehicles on the road are personal passenger vehicles and the remaining 18 percent are commercial vehicles. The average number of persons per vehicle is 1.67 (USDOT, 2011). Using the national average employer cost for employee compensation per hour of \$31.16, average number of persons per vehicle of 1.67 and USDOT's methodology for per-hour-value of time, the equation below (FEMA, 2011) was used to determine the hourly value of time per vehicle.

#### **Accident Cost Values**

The Abbreviated Injury Scale (AIS) conversion matrix is used to convert FIPDO and KABCO to AIS. Table B-10 provides the KABCO/Unknown to AIS conversion matrix.

|             | К       | Α              | В                      | С                  | 0                          | U                                |
|-------------|---------|----------------|------------------------|--------------------|----------------------------|----------------------------------|
| AIS         | Killed  | Incapacitating | Non-<br>Incapacitating | Possible<br>Injury | Property<br>Damage<br>Only | Injured -<br>Severity<br>Unknown |
| 0           | 0.00000 | 0.03437        | 0.08347                | 0.23437            | 0.92534                    | 0.21538                          |
| 1           | 0.00000 | 0.55449        | 0.76843                | 0.68946            | 0.07257                    | 0.62728                          |
| 2           | 0.00000 | 0.20908        | 0.10898                | 0.06391            | 0.00198                    | 0.10400                          |
| 3           | 0.00000 | 0.14437        | 0.03191                | 0.01071            | 0.00008                    | 0.03858                          |
| 4           | 0.00000 | 0.03986        | 0.00620                | 0.00142            | 0.00000                    | 0.00442                          |
| 5           | 0.00000 | 0.01783        | 0.00101                | 0.00013            | 0.00003                    | 0.01034                          |
| Fatality    | 1.00000 | -0.00000       | 0.00000                | 0.00000            | 0.00000                    | 0.00000                          |
| Probability | 1       | 1              | 1                      | 1                  | 1                          | 1                                |

Source: NHTSA, 2011

Based on the USDOT guidance (USDOT, 2014), the value of statistical life (VSL) is \$9,200,000 per fatality in 2014 dollars. The value of accidents and emergency service is defined in Table B-11 according to the AIS and as a fraction of the VSL (USDOT, 2012).

| Table B-11: Value of Ir | njuries According | to AIS Level |
|-------------------------|-------------------|--------------|
|-------------------------|-------------------|--------------|

| AIS Level | Severity     | Fraction of VSL | Benefit of Each<br>Reduced Accident | Emergency Service<br>Benefit |
|-----------|--------------|-----------------|-------------------------------------|------------------------------|
| AIS 1     | Minor        | 0.003           | \$27,600                            | \$65                         |
| AIS 2     | Moderate     | 0.047           | \$432,400                           | \$293                        |
| AIS 3     | Serious      | 0.105           | \$966,000                           | \$509                        |
| AIS 4     | Severe       | 0.266           | \$2,447,200                         | \$1,147                      |
| AIS 5     | Critical     | 0.593           | \$5,455,600                         | \$1,178                      |
| AIS 6     | Unsurvivable | 1.000           | \$9,200,000                         | \$1,151                      |

Sources: USDOT, 2014 and 2012 & NHTSA, 2000

In addition to injuries, the property damage to the vehicle is estimated to be \$3,566 per vehicle in 2014 dollars based on USDOT guidance (USDOT, 2002) and the emergency service benefit is \$37.

The following equation is used to calculate the value of accident cost savings (AASHTO, 2010):

$$\Delta AC = v_I \Delta I + v_D \Delta D + v_P \Delta P + v_E \Delta E$$

 $\Delta AC$  = change in accident costs

Where:

 $\Delta I$  = change in expected number of injury accidents

 $\Delta D$  = change in expected number of fatal accidents

 $\Delta P$  = change in expected number of property damage accidents

 $\Delta E$  = change in number of emergency responders

 $v_1$  = cost associated with an injury accident

 $v_D$  = cost associated with a fatal accident

 $v_{\mathsf{P}}$  = cost associated with a property damage incident

 $v_E$  = cost associated with emergency response

The change in accident unit costs is a combination of the change in accident rates and costs of each component (AASHTO, 2010):

$$\Delta AC_{C} = v_{I}\Delta I + v_{D}\Delta D + v_{P}\Delta P + v_{E}\Delta E$$

Where:

 $\Delta AC_{c}$  = change in accident costs (cents per vehicle mile) for vehicle class c  $\Delta I$  = change in expected number of injury accidents (per vehicle mile)  $\Delta D$  = change in expected number of fatal accidents (per vehicle mile)  $\Delta P$  = change in number of property damage accidents (per vehicle mile)  $\Delta E$  = change in number of emergency responders (per vehicle mile)  $v_{I}$  = perceived cost associated with an injury accident (cents)  $v_{D}$  = perceived cost associated with a fatal accident (cents)  $v_{P}$  = perceived cost associated with a property damage accident (cents)  $v_{E}$  = cost associated with emergency response (cents)

# **B.6 Environmental Benefits**

#### **Greenhouse Gas Emission Values**

Table B-12 provides the social cost of carbon dioxide emissions for years 2014 through 2023.

| Year   | 2014    | 2015    | 2016    | 2017    | 2018    | 2019    | 2020    | 2021    | 2022    | 2023    |
|--------|---------|---------|---------|---------|---------|---------|---------|---------|---------|---------|
| 2007\$ | \$23.30 | \$23.80 | \$24.30 | \$24.80 | \$25.30 | \$25.80 | \$26.30 | \$27.00 | \$27.60 | \$28.30 |
| 2014\$ | \$32.19 | \$32.88 | \$33.57 | \$34.26 | \$34.95 | \$35.64 | \$36.33 | \$37.30 | \$38.13 | \$39.10 |

Table B-12: Value of Greenhouse Gas Emissions

Source: Interagency Working Group on the Social Cost of Carbon, 2010

#### **Criteria Air Pollutant Values**

Table B-13 provides criteria air pollutant emission values per short ton and per metric ton.

| Emissions Type                    | \$ / Short Ton<br>(2014\$) | \$ / Metric Ton<br>(2014\$) |
|-----------------------------------|----------------------------|-----------------------------|
| Volatile Organic Compounds (VOCs) | \$2,349                    | \$2,589                     |
| Nitrogen Oxides (NOx)             | \$9,256                    | \$10,203                    |
| Particulate Matter (PM)           | \$423,440                  | \$466,762                   |
| Sulfur Oxides (SOx)               | \$54,709                   | \$60,305                    |
|                                   |                            |                             |

#### Table B-13: Value of Criteria Air Pollutants

Source: NHTSA, 2012

U.S. Department of Transportation ITS Joint Program Office-HOIT 1200 New Jersey Avenue, SE Washington, DC 20590

Toll-Free "Help Line" 866-367-7487 www.its.dot.gov

[FHWA-JPO-14-198]

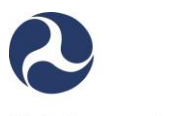

U.S. Department of Transportation